DPI C13 PDU+, DPI C13 3-phase PDU+, DPI C19 PDU+ e DPI C19 3-phase PDU+

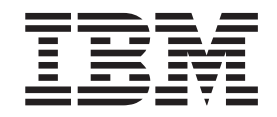

## Guia de Instalação e Manutenção

DPI C13 PDU+, DPI C13 3-phase PDU+, DPI C19 PDU+ e DPI C19 3-phase PDU+

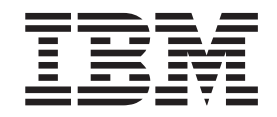

## Guia de Instalação e Manutenção

**Nota:** Antes de utilizar estas informações e o produto que elas suportam, leia as informações gerais em Apêndice B, "Avisos", na página 65 e consulte os documentos *Avisos Importantes* e *Informações de Garantia* que acompanham a PDU.

## Índice

| Segurança                                                 |      |         |      | •   | v          |
|-----------------------------------------------------------|------|---------|------|-----|------------|
| Capítulo 1. Introdução                                    |      |         |      |     | 1          |
| O CD de Documentação da IBM.                              |      |         |      |     | 1          |
| Requisitos de Hardware e Software.                        |      |         |      |     | 1          |
| Usando o Navegador de Documentação                        |      | •       | • •  | -   | 2          |
| Avisos e Declarações deste Documento                      | •    | •       | • •  | •   |            |
| Requisitos de Instalação                                  | ·    | •       | • •  | •   | 0          |
| Partos que Acompanham a DDU                               | •    | •       | • •  | •   | 0          |
| Polycoo do DDU                                            | •    | ·       | • •  | •   | 4          |
|                                                           | ·    | ·       | • •  | •   |            |
|                                                           | ·    | ·       | • •  | •   | 0          |
|                                                           | ·    | ·       | • •  | •   | 0          |
|                                                           | ·    | ·       | • •  | •   | 9          |
| Grupos de Carregamento de PDU                             | ·    | •       | • •  | ·   | 9          |
| Capítulo 2. Instalando o PDU Verticalmente em um Gabinete | e de | o R     | ack  |     | . 11       |
| Instalando a PDU no Lado de um Gabinete do Back           |      |         |      |     | 13         |
| Instalando a PDU Apenas na Lateral de um Gabinete do Back | do l | <br>IRM |      | • • |            |
| Enternrise                                                |      |         |      |     | 17         |
|                                                           | • •  | • •     | •    | • • | /          |
| Capítulo 3. Instalando o PDU Horizontalmente em um Gabir  | nete | e do    | o Ra | ck  | 23         |
|                                                           |      |         |      |     |            |
| Capítulo 4. Cabeando a PDU                                |      |         |      |     | . 29       |
| Conectando o Console                                      |      |         |      |     | . 29       |
| Conectando-se a uma LAN                                   |      |         |      |     | . 29       |
| Conectando os Dispositivos de Saída                       |      |         |      |     | . 30       |
| Conectando uma Análise de Monitoramento Ambiental         |      |         |      |     | . 30       |
|                                                           |      |         |      |     |            |
| Capítulo 5. Monitorando o Status da Energia               |      |         |      |     | . 31       |
| Usando o IBM DPI Configuration Utility                    |      |         |      |     | . 31       |
| Usando HyperTerminal                                      |      |         |      |     | . 31       |
| Opcões de Menu do Utilitário de Configuração              |      |         |      |     | 35         |
| Configurando o Endereco IP                                |      |         | •    |     | 36         |
| Usando a Interface da Web                                 | • •  | • •     | •    | • • | . 00       |
| Iniciando a Interface da Web                              | • •  | • •     | •    | • • | . 07       |
| Status de Ambiente o Configuração                         | • •  | • •     | •    | • • | . 30       |
| Madificando on Configuração Résiden                       | •    | • •     | •    | • • | . 09       |
|                                                           | • •  | • •     | ·    | • • | . 41       |
| Allerando as informações de Rede                          | • •  | • •     | ·    | • • | . 47       |
| Historico e Resumos do Log de Eventos                     | • •  | • •     | ·    | • • | . 48       |
| Capítulo 6. Usando a Análise de Monitoramento Ambiental   |      |         |      |     | . 49       |
| Recursos                                                  |      |         | •    | • • | 49         |
| Instalando a Análise de Monitoramento Ambiental           | • •  | • •     | •    | • • | . 10       |
|                                                           | •    | • •     | •    | • • | . 50       |
| Capítulo 7. Partes da Unidade Substituível pelo Cliente   |      |         |      |     | . 55       |
| Capítulo 8. Especificações PDU                            |      |         |      |     | . 57       |
|                                                           |      |         |      |     | <b>A</b> 1 |
| Apendice A. Obtendo Ajuda e Assistencia Tecnica           | • •  | • •     | ·    | • • | . 61       |
|                                                           | • •  |         | ·    | • • | . 61       |
| Usando a Documentação                                     | •    |         | •    | • • | . 62       |
| Obtendo Ajuda e Informações a partir da World Wide Web.   | • •  |         |      |     | . 62       |
| Como Enviar Dados de Análise de Sistema Dinâmico para IBM |      |         |      |     | . 62       |

| Criando uma Página da Web de Suporte Personalizado                      | 62  |
|-------------------------------------------------------------------------|-----|
| Serviços e Suporte de Software                                          | 63  |
| Serviço e Suporte de Hardware                                           | 63  |
| Serviço de Produto IBM Taiwan                                           | 63  |
| Apêndice B. Avisos                                                      | 65  |
| Marcas Registradas                                                      | 66  |
| Notas Importantes.                                                      | 66  |
| Contaminação de Partículas                                              | 67  |
| Formato da Documentação                                                 | 68  |
| Declaração Regulamentar de Telecomunicações                             | 68  |
| Avisos sobre Emissão Eletrônica                                         | 68  |
| Declaração da Federal Communications Commission (FCC)                   | 68  |
| Declaração de Concordância de Emissão Classe A da Indústria Canadense   | 69  |
| Avis de conformité à la réglementation d'Industrie Canada               | 69  |
| Declaração da Classe A para Austrália e Nova Zelândia.                  | 69  |
| Declaração de Conformidade da Diretiva EMC da União Européia            | 69  |
| Declaração de Classe A da Alemanha                                      | 70  |
| Declaração de Classe A de VCCI                                          | 71  |
| Instrução da Japan Electronics and Information Technology Industries    | 11  |
| Association (IFITA)                                                     | 71  |
| Declaração da Korea Communications Commission (KCC)                     | 71  |
| Declaração da Classo A da Russia Electromagnetic Interference (EMI)     | 71  |
| Declaração de Classe A da Mussia Electromagnetic Interference (Elvir) : | / 1 |
| China                                                                   | 71  |
| Declaração do Conformidado do Classo A do Toiwan                        | 71  |
|                                                                         | 12  |
| Índice Remissivo.                                                       | 73  |

## Segurança

Antes de instalar este produto, leia as Informações de Segurança. قبل تركيب هذا المنتج، يجب قراءة الملاحظات الأمنية

Antes de instalar este produto, leia as Informações de Segurança.

在安装本产品之前,请仔细阅读 Safety Information (安全信息)。

安裝本產品之前,請先閱讀「安全資訊」。

Prije instalacije ovog produkta obavezno pročitajte Sigurnosne Upute.

Před instalací tohoto produktu si přečtěte příručku bezpečnostních instrukcí.

Læs sikkerhedsforskrifterne, før du installerer dette produkt.

Lees voordat u dit product installeert eerst de veiligheidsvoorschriften.

Ennen kuin asennat tämän tuotteen, lue turvaohjeet kohdasta Safety Information.

Avant d'installer ce produit, lisez les consignes de sécurité.

Vor der Installation dieses Produkts die Sicherheitshinweise lesen.

Πριν εγκαταστήσετε το προϊόν αυτό, διαβάστε τις πληροφορίες ασφάλειας (safety information).

לפני שתתקינו מוצר זה, קראו את הוראות הבטיחות.

A termék telepítése előtt olvassa el a Biztonsági előírásokat!

Prima di installare questo prodotto, leggere le Informazioni sulla Sicurezza.

製品の設置の前に、安全情報をお読みください。

본 제품을 설치하기 전에 안전 정보를 읽으십시오.

Пред да се инсталира овој продукт, прочитајте информацијата за безбедност.

Les sikkerhetsinformasjonen (Safety Information) før du installerer dette produktet.

Przed zainstalowaniem tego produktu, należy zapoznać się z książką "Informacje dotyczące bezpieczeństwa" (Safety Information).

Antes de instalar este produto, leia as Informações sobre Segurança.

Перед установкой продукта прочтите инструкции по технике безопасности.

Pred inštaláciou tohto zariadenia si pečítaje Bezpečnostné predpisy.

Pred namestitvijo tega proizvoda preberite Varnostne informacije.

Antes de instalar este producto, lea la información de seguridad.

Läs säkerhetsinformationen innan du installerar den här produkten.

Youq mwngz yungh canjbinj neix gaxgonq, itdingh aeu doeg aen canjbinj soengq cungj vahgangj ancien siusik.

مەزكۇر مەھسۇلاتنى ئورنىتىشتىن بۇرۇن بىخەتەرلىك ئۇچۇرلىرىنى ئوقۇپ چىقىڭ.

Bu ürünü kurmadan önce güvenlik bilgilerini okuyun.

#### Importante:

Cada instrução de cuidado e de perigo neste documento termina com um número. Esse número é usado para fazer referência cruzada de uma instrução de cuidado ou perigo no idioma inglês com as versões traduzidas da instrução de cuidado ou perigo no documento *IBM<sup>®</sup> Systems Safety Notices*.

Por exemplo, se uma instrução de cuidado terminar com o número "D005," as traduções para essa instrução de cuidado estarão no documento *IBM Systems Safety Notices* em "D005."

Leia todas as instruções de cuidado e perigo contidas neste documento antes de executar os procedimentos. Leia todas as informações adicionais sobre segurança que acompanham o servidor ou o dispositivo opcional antes de instalar o dispositivo.

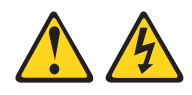

#### PERIGO

A sobrecarga de um circuito de ramificação representa potencialmente um risco de fogo e um risco de choque elétrico em determinadas condições. Para evitar esses riscos, assegure-se de que os requisitos elétricos do sistema não excedam os requisitos de proteção do circuito derivado. Consulte as informações fornecidas com o dispositivo ou o rótulo de classificação de energia das especificações elétricas. (D002)

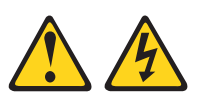

#### PERIGO

Tensão, corrente ou níveis de energia perigosos estão presentes dentro de qualquer componente que tenha esta etiqueta fixada. Não abra nenhuma tampa ou barreira que contenha este rótulo.

(L001)

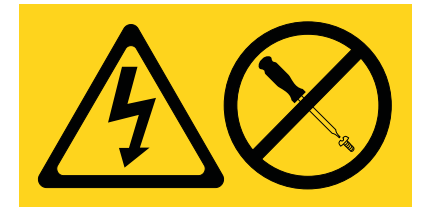

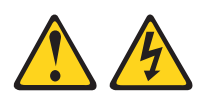

#### PERIGO

A voltagem elétrica e a corrente dos cabos de alimentação, de telefone e de comunicação são perigosas.

Para evitar um risco de choque elétrico:

- Não conecte ou desconecte nenhum cabo ou execute qualquer instalação, manutenção ou reconfiguração neste produto durante uma tempestade com raios.
- Conecte todos os cabos de energia a uma tomada elétrica instalada e aterrada corretamente. Certifique-se de que a tomada forneça voltagem apropriada e rotação de fases de acordo com a placa de classificação do sistema.
- Conecte qualquer equipamento que será conectado a este produto a tomadas cabeadas corretamente.
- Quando possível, use uma mão apenas para conectar ou desconectar os cabos de sinal.
- Nunca ligue qualquer equipamento quando houver evidência de fogo, água ou danos estruturais.
- Antes de abrir tampas de dispositivos, desconecte cabos de energia, sistemas de telecomunicação, redes e modems conectados, a menos que especificado de outra maneira nos procedimentos de instalação e configuração.
- Conecte e desconecte os cabos conforme descrito a seguir quando instalar, mover ou abrir as tampas deste produto ou de dispositivos conectados.

Para Desconectar:

- 1. DESLIGUE tudo (a menos que seja instruído de outra forma).
- 2. Remova os cabos de energia da tomada.
- 3. Remova os cabos de sinal dos conectores.
- 4. Remova todos os cabos dos dispositivos.

Para Conectar:

- 1. DESLIGUE tudo (a menos que seja instruído de outra forma).
- 2. Conecte todos os cabos aos dispositivos.
- 3. Conecte os cabos de sinal aos conectores.
- 4. Conecte os cabos de energia às tomadas.
- 5. LIGUE o dispositivo.

(D005)

As informações gerais de segurança a seguir devem ser usadas por todos os dispositivos montados em rack:

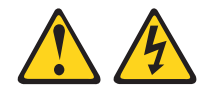

#### PERIGO

- Sempre abaixe os apoios de nivelamento no gabinete do rack.
- Sempre instale os suportes do estabilizador no gabinete do rack.
- Para evitar condições perigosas devido à carga mecânica desigual, sempre instale os dispositivos mais pesados na parte inferior do gabinete do rack. Sempre instale servidores e dispositivos opcionais começando pela parte inferior do gabinete do rack.
- Os dispositivos de montagem em rack não devem ser usados como prateleira ou espaço de trabalho. Não coloque nenhum objeto na parte superior dos dispositivos montados em rack.
- Cada gabinete do rack pode ter mais de um cabo de energia.
  Certifique-se de desconectar todos os cabos de alimentação no gabinete do rack, antes de fazer manutenção em qualquer dispositivo no gabinete.
- Conecte todos os dispositivos instalados em um gabinete do rack nos dispositivos de energia instalados no mesmo gabinete do rack. Não conecte um cabo de alimentação de um dispositivo instalado em um gabinete do rack em um dispositivo de energia instalado em um gabinete do rack diferente.
- Uma tomada elétrica que não esteja instalada corretamente pode resultar em voltagem perigosa nas peças de metal do sistema ou nos dispositivos que se conectam ao sistema. É responsabilidade do cliente garantir que a tomada esteja instalada e aterrada corretamente para evitar um choque elétrico.

#### **CUIDADO:**

- Não instale uma unidade em um rack onde a temperatura ambiente interna exceda a temperatura ambiente recomendada pelos fabricantes para todos os dispositivos montados em rack.
- Não instale uma unidade em um rack em que o fluxo de ar esteja comprometido. Assegure-se de que o fluxo de ar não seja bloqueado ou reduzido em nenhum dos lados, na frente, ou atrás de uma unidade usada para fluxo de ar através da unidade.
- Considerações devem ser levadas em conta na conexão do equipamento ao circuito de fornecimento para que a sobrecarga dos circuitos não comprometa a fiação de fornecimento ou a proteção de corrente elevada. Para fornecer a conexão de energia correta para o rack, consulte as etiquetas de classificação localizadas no equipamento no rack, para determinar o requisito de energia total do circuito de fornecimento.
- (Para gavetas deslizantes) Não retire ou instale qualquer gaveta ou recurso se os suportes do estabilizador do rack não estiverem conectados ao rack. Não puxe mais de uma gaveta ao mesmo tempo. O rack pode ficar instável se você puxar mais de uma gaveta por vez.
- (Para gavetas fixas). Esta gaveta é uma gaveta fixada e não deve ser movida para serviço a menos que seja especificado pelo fabricante. A tentativa de mover a gaveta parcialmente ou completamente para fora do rack pode fazer com que o rack fique instável ou que a gaveta caia para fora do rack.

(R001)

## Capítulo 1. Introdução

Os produtos além da unidade de distribuição de energia (PDU+) da IBM, possuem recursos de monitoramento de energia. Esses produtos PDU+ permitem que você conecte até nove ou doze (dependendo do modelo da PDU) servidores ou PDUs do rack a uma fonte de energia única dedicada. As seguintes PDUs de fase única e de três fases estão disponíveis:

- IBM DPI C13 PDU+ (IBM número de peça 9M2816)
- IBM DPI C13 3-phase PDU+ (IBM número de peça 44X3193)
- IBM DPI C19 PDU+ (IBM número de peça 39M2818)
- IBM DPI C19 3-phase PDU+ (IBM número de peça 39M2819)

Esta liberação contém aprimoramentos que permitem que o produto IBM Systems Director Active Energy Manager monitore os produtos IBM PDU+. A solução Active Energy Manager é uma extensão do IBM Director que mede e relata o consumo de energia do servidor à medida que ele ocorre. O Active Energy Manager inclui um recurso para associar os recursos gerenciados do IBM Director às tomadas de energia na PDU+. É possível usar o recurso gráfico do Active Energy Manager para mostrar uma linha de tendência para a energia que está sendo extraída pelos grupos de carregamento da PDU+, mostrando quais sistemas estão conectados aos grupos de carregamento.

Se as atualizações da documentação estiverem disponíveis, será possível fazer download delas a partir do website da IBM. A PDU pode ter recursos que não estejam descritos na documentação que acompanha a PDU e a documentação pode ser atualizada ocasionalmente para incluir informações sobre esses recursos, ou as atualizações técnicas podem estar disponíveis para fornecer informações adicionais que não estejam incluídas na documentação PDU. Para verificar as atualizações, acesse http://www.ibm.com/supportportal/.

**Nota:** Mudanças são feitas periodicamente no website da IBM. Os procedimentos para localizar a documentação podem variar ligeiramente do descrito neste documento.

## O CD de Documentação da IBM

O CD de *Documentação* da IBM contém a documentação para a PDU em Portable Document Format (PDF) e inclui o IBM Documentation Browser para ajudá-lo a localizar informações rapidamente.

### Requisitos de Hardware e Software

O CD de Documentação da IBM requer os seguintes hardware e software mínimos:

- Microsoft Windows XP, Windows 2000 ou Red Hat Linux
- microprocessador de 100 MHz
- 32 MB de RAM
- Adobe Acrobat Reader 3.0 (ou posterior) ou xpdf, fornecido com os sistemas operacionais Linux

## Usando o Navegador de Documentação

Use o Documentation Browser para navegar no conteúdo do CD, ler breves descrições dos documentos e visualizar documentos, usando o Adobe Acrobat Reader ou o xpdf. O Documentation Browser detecta automaticamente as configurações regionais no computador e exibe os documentos no idioma para essa região (se disponível). Se um documento não estiver disponível no idioma dessa região, a versão em inglês será exibida.

Use um dos procedimentos a seguir para iniciar o Documentation Browser:

- Se a Autoinicialização estiver ativada, insira o CD na unidade de CD ou DVD. O Documentation Browser é iniciado automaticamente.
- Se Autoinicialização estiver desativada ou não estiver ativada para todos os usuários, use um dos procedimentos a seguir:
  - Se estiver usando um sistema operacional Windows, insira o CD na unidade de CD ou DVD e clique em Iniciar --> Executar. No campo Abrir, digite e:\win32.bat

em que e é a letra da unidade de CD ou DVD e clique em OK.

 Se estiver usando o Red Hat Linux, insira o CD na unidade de CD ou DVD; em seguida, execute o comando a seguir a partir do diretório /mnt/cdrom: sh runlinux.sh

Selecione a PDU a partir do menu **Produto**. A lista **Tópicos Disponíveis** exibe todos os documentos para a PDU. Alguns documentos podem estar em pastas. Um sinal de mais (+) indica cada pasta ou documento que tem documentos adicionais sob ele. Clique no sinal de mais para exibir os documentos adicionais.

Quando um documento é selecionado, uma descrição do documento é exibida em **Descrição do Tópico**. Para selecionar mais de um documento, pressione e segure a tecla Ctrl ao selecionar os documentos. Clique em **View Book** para visualizar o documento ou documentos selecionados no Acrobat Reader ou xpdf. Se você selecionou mais de um documento, todos os documentos serão abertos no Acrobat Reader ou xpdf.

Para procurar todos os documentos, digite a palavra ou sequência de palavras no campo **Procurar** e clique em **Procurar**. Os documentos nos quais a palavra ou sequência de palavras aparecer serão listados na ordem de maior ocorrência. Clique em um documento para visualizá-los e pressione Crtl+F para usar a função de procura do Acrobat ou pressione Alt+F para usar a função de procura xpdf no documento.

Clique em **Ajuda** para obter informações detalhadas sobre o uso do Documentation Browser.

## Avisos e Declarações deste Documento

As instruções de cuidado e perigo neste documento também estão no documento multilíngue *Avisos de Segurança dos Sistemas*, que se encontra no CD de *Documentação* da IBM. Cada instrução é numerada para referência para a instrução correspondente em seu idioma no documento *Avisos de Segurança dos Sistemas*.

Os avisos e instruções a seguir são usados neste documento:

- Nota: Estes avisos fornecem dicas, orientação ou conselhos importantes.
- **Importante:** Esses avisos fornecem informações ou conselhos que podem ajudar a evitar situações inconvenientes ou problemáticas.
- Atenção: Estes avisos indicam um possível dano em programas, dispositivos ou dados. Um aviso de atenção é colocado antes da instrução ou situação em que o dano poderá ocorrer.
- Cuidado: Essas instruções indicam situações que podem ser potencialmente perigosas para você. Uma instrução de cuidado é colocada imediatamente antes da descrição de uma etapa ou situação de um procedimento potencialmente perigoso.
- Perigo: Essas instruções indicam situações que podem ser letais ou extremamente perigosas para você. A instrução de perigo é colocada imediatamente antes da descrição de uma etapa ou situação de um procedimento, potencialmente letal ou extremamente perigoso.

## Requisitos de Instalação

Você precisará das ferramentas a seguir para instalar a PDU em um gabinete de rack:

- · Uma chave de fenda
- Uma chave inglesa de 10 mm (11/32 pol.)
- Uma ferramenta de inserção de porca de fixação ou chave de fenda comum (para instalar as porcas de fixação em alguns gabinetes do rack)

É possível instalar uma PDU verticalmente na lateral do gabinete do rack ou horizontalmente dentro do 1 U<sup>1</sup> de espaço de montagem EIA em um gabinete do rack.

- Para instruções de montagem vertical, consulte Capítulo 2, "Instalando o PDU Verticalmente em um Gabinete do Rack", na página 11.
- Para instruções de montagem horizontal, consulte Capítulo 3, "Instalando o PDU Horizontalmente em um Gabinete do Rack", na página 23.

**Atenção:** A instalação horizontal da PDU não é suportada durante a realocação ou remessa de um gabinete de rack. Antes de relocalizar o gabinete do rack, você deve remover qualquer PDU montada horizontalmente do espaço de montagem EIA.

<sup>1.</sup> Um U é igual a 4,45 cm (1,75 pol.)

## Partes que Acompanham a PDU

**Nota:** As ilustrações nesse documento podem ser um pouco diferentes do seu hardware.

As partes a seguir acompanham a PDU:

• Uma PDU (alguns modelos incluem cabos de energia desconectados)

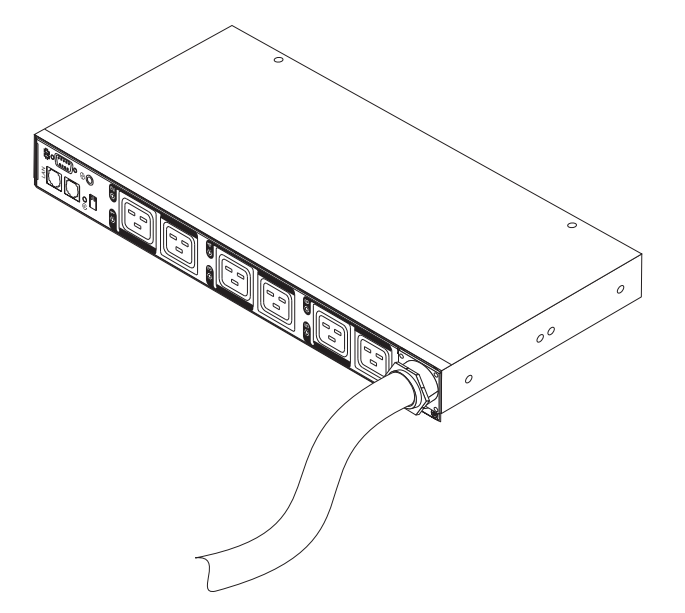

· Dois suportes de montagem vertical (para todos os gabinetes do rack)

Nota: Esta peça não é fornecida com o DPI C13 3-phase PDU+.

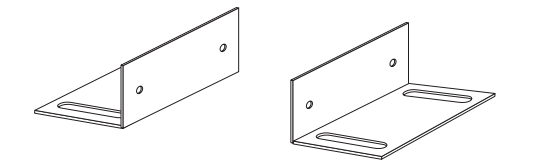

 Dois suportes de montagem curtos (para montagem horizontal para todos os gabinetes do rack; para montagem vertical apenas em gabinetes do rack do IBM Enterprise)

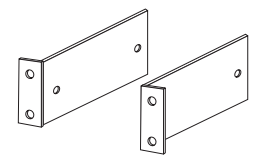

 Dois suportes de montagem longos (para montagem horizontal em todos os gabinetes do rack) Nota: Esta peça não é fornecida com o DPI C13 3-phase PDU+.

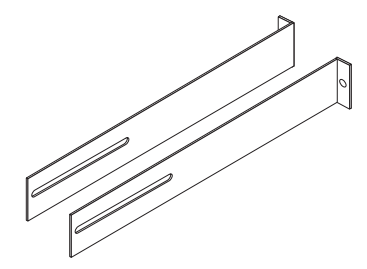

• Um suporte para organização de cabos (para instalações verticais)

Nota: Esta peça não é fornecida com o DPI C13 3-phase PDU+.

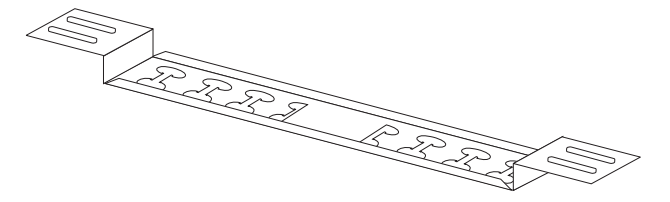

• Um cabo DB9-to-RJ-45

Nota: Esta peça não é fornecida com o DPI C13 3-phase PDU+.

• Um painel de preenchimento branco 1 U

Nota: Esta peça não é fornecida com o DPI C13 3-phase PDU+.

| 0 | 0 |  |
|---|---|--|
|   | 9 |  |

 Kit de hardware diversos (para conectar os suportes de montagem para a PDU e instalar a PDU em um gabinete do rack)

**Nota:** O DPI C13 3-phase PDU+ é fornecido com quatro parafusos de cabeça chata M3, quatro parafusos de cabeça de flange M6 e quatro presilhas de encaixe M6.

Correias do cabo

Nota: Esta peça não é fornecida com o DPI C13 3-phase PDU+.

#### Notas:

- 1. Os cabos de energia para dispositivos que você conectará à PDU não são fornecidos com a PDU.
- 2. Você terá algumas partes não usadas dependendo de como instala a PDU.

### **Recursos da PDU**

A PDU possui os recursos a seguir:

 Sensores versáteis que são suportados por meio de entradas de análise de monitoramento ambiental

**Nota:** Esse recurso requer a análise de monitoramento ambiental, fornecida com os modelos PDU+, exceto o DPI C13 3-phase PDU+. Para o DPI C13 3-phase PDU+, é possível pedir a análise de monitoramento ambiental no momento da compra.

· Monitoramento remoto de dispositivos conectados e sensores

- Monitoramento da PDU manualmente, remotamente através do IBM Systems Director Active Energy Manager ou remotamente através de um console ou de uma rede
- Gerenciamento de energia abrangente e configuração flexível por meio de um navegador da web, NMS, Telnet, SNMP ou HyperTerminal (console)
- Controle de Segurança do Usuário Configurável
- · Interface de fácil uso para exibir o status de entrada e de saída
- · Criação de log de dados detalhada para análise estatística e diagnósticos
- Utilitário de upgrade para fáceis atualizações de firmware
- · Notificação de eventos através do trap SNMP ou alertas de email
- Relatório do histórico diário através do email
- Máscaras de segurança IP específicas de endereço para evitar o acesso não autorizado

### Componentes de Hardware

As seções a seguir fornecem descrições dos componentes frontais e posteriores na PDU.

## Vista Frontal

A ilustração a seguir mostra os componentes e os controles na parte frontal do DPI C13 PDU+ e do DPI C13 3-phase PDU+.

Nota: O DPI C13 3-phase PDU+ é fornecido com um cabo de energia conectado.

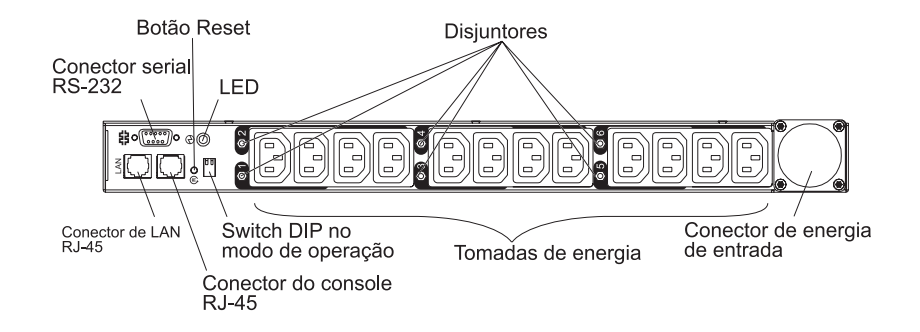

A ilustração a seguir mostra os componentes e os controles na parte frontal do DPI C19 PDU+ e do DPI C19 3-Phase PDU+.

Nota: O DPI C19 3-Phase PDU+ é fornecido com um cabo de energia conectado.

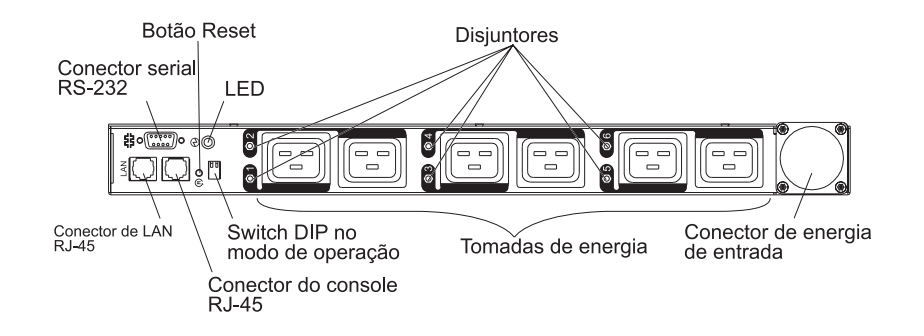

#### **Conector serial RS-232**

Use o conector serial RS-232 para atualizar o firmware da PDU.

#### **Botão Reset**

Use este botão para reconfigurar a PDU para propósitos de comunicação apenas. Reconfigurar a PDU não afeta os carregamentos.

**LED** O LED verde mostra o status de voltagem de entrada PDU. Quando este LED estiver aceso, a PDU está recebendo a voltagem. Se a voltagem de entrada for muita baixa, este LED fica piscando.

#### Disjuntores

Se a classificação de corrente de carga para uma tomada de energia exceder 20 A, o disjuntor associado será ativado (o polo do disjuntor sairá) e a energia para a tomada será desligada automaticamente. Para reconfigurar o disjuntor, pressione com firmeza o polo do disjuntor até que se trave no lugar.

**Nota:** Para desconectar manualmente a energia para um dispositivo que esteja conectado à PDU, desconecte o cabo de energia do dispositivo a partir da tomada de energia PDU.

#### Conector de Energia de Entrada

Conecte um cabo de energia a este conector.

**Nota:** Alguns modelos de PDU são fornecidos com um cabo de energia conectado.

#### Tomadas de Energia

É possível conectar um dispositivo a cada tomada de energia. Há também seis ou 12 tomadas de energia na parte frontal da PDU, dependendo do modelo da PDU.

**Nota:** Há três tomadas de energia C13 na parte traseira dos modelos DPI C19 PDU+ e DPI C19 3-Phase PDU+.

#### Switch DIP no modo de operação

Use o comutador para configurar o modo de operação para a PDU. O modo padrão está S1 desligado, S2 desligado para operação normal.

#### 1=Off, 2=Off

A PDU executará o firmware operacional normal.

#### 1=On, 2=On

A PDU será iniciada no modo de diagnóstico.

#### 1=On, 2=Off

Modo de upgrade serial. É possível fazer upgrade do firmware PDU da conexão serial, se o upgrade de rede não estiver disponível.

#### 1=Off 2=On

Modo somente leitura. O dispositivo executará o firmware operacional normal, mas nenhum parâmetro do dispositivo pode ser alterado por um usuário.

#### conector do console RJ-45

Conecte o cabo DB9-to-RJ-45 que é fornecido com a PDU para este conector e para o conector serial (COM) em uma estação de trabalho ou computador de notebook e use a estação de trabalho ou computador de notebook como um console de configuração. Também é possível conectar uma análise de monitoramento ambiental a este conector. A análise de monitoramento ambiental monitora a umidade e temperatura. A conexão de uma análise de monitoramento ambiental é detectada automaticamente.

LED Verde (à esquerda em uma orientação horizontal; a parte superior em uma orientação vertical):

- Este LED é aceso quando a energia para a PDU é ligada.
- Este LED pisca enquanto a PDU está começando a indicar o status de inicialização.

LED Âmbar (à direita em uma orientação horizontal; na parte inferior em uma orientação vertical):

 Este LED pisca enquanto a PDU fica se comunicando com um servidor ou computador quando estiver lendo os dados a partir de uma análise de monitoramento ambiental.

#### Conector RJ-45 Ethernet (LAN)

Use este conector para configurar a PDU através de uma LAN. O conector Ethernet suporta a conexão de rede de auto-sensibilidade 10/100.

LED Verde (à esquerda):

- Este LED fica aceso quando a PDU é conectada a uma rede de 100 Mb.
- Este LED pisca enquanto os dados são transmitidos e recebidos.

LED Âmbar (à direita):

- Este LED fica aceso quando a PDU é conectada a uma rede de 10 Mb.
- Este LED pisca enquanto os dados são transmitidos e recebidos.

### **Vista Posterior**

A ilustração a seguir mostra a parte traseira do DPI C13 PDU+ e do DPI C13 3-phase PDU+.

| ~         | - | <br> |  |
|-----------|---|------|--|
| (ب)<br>ال |   |      |  |
|           |   |      |  |

A ilustração a seguir mostra as tomadas de energia na parte traseira do DPI C19 PDU+ e do DPI C19 3-Phase PDU+.

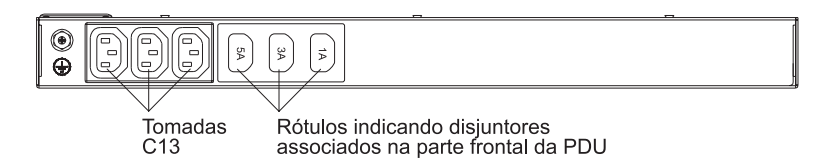

## Grupos de Carregamento de PDU

Os grupos de carregamento da PDU são descritos nas tabelas a seguir.

| Número do disjuntor | Tomadas frontais associadas |  |
|---------------------|-----------------------------|--|
| 1                   | 1 e 2                       |  |
| 2                   | 3 e 4                       |  |
| 3                   | 5 e 6                       |  |
| 4                   | 7 e 8                       |  |
| 5                   | 9 e 10                      |  |
| 6                   | 11 e 12                     |  |

| Tabela 1. Grupos de carregamento DPI C13 PDL | <i>J</i> + <i>e DPI C</i> 13 3- <i>phase PDU</i> + |
|----------------------------------------------|----------------------------------------------------|
|----------------------------------------------|----------------------------------------------------|

| Número do disjuntor | Tomada frontal<br>associada | Tomada Posterior Associada |
|---------------------|-----------------------------|----------------------------|
| 1                   | 1                           | 1A                         |
| 2                   | 2                           |                            |
| 3                   | 3                           | 3A                         |
| 4                   | 4                           |                            |
| 5                   | 5                           | 5A                         |
| 6                   | 6                           |                            |

Tabela 2. Grupos de carregamento do DPI C19 PDU+ e DPI C19 3-phase PDU+

# Capítulo 2. Instalando o PDU Verticalmente em um Gabinete do Rack

Este capítulo descreve como instalar a PDU verticalmente em um gabinete do rack. Para instalar a PDU na lateral de um gabinete do rack do IBM Enterprise, consulte "Instalando a PDU Apenas na Lateral de um Gabinete do Rack do IBM Enterprise" na página 17.

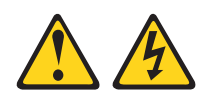

#### PERIGO

A voltagem elétrica e a corrente dos cabos de alimentação, de telefone e de comunicação são perigosas.

Para evitar um risco de choque elétrico:

- Não conecte ou desconecte nenhum cabo ou execute qualquer instalação, manutenção ou reconfiguração neste produto durante uma tempestade com raios.
- Conecte todos os cabos de energia a uma tomada elétrica instalada e aterrada corretamente. Certifique-se de que a tomada forneça voltagem apropriada e rotação de fases de acordo com a placa de classificação do sistema.
- Conecte qualquer equipamento que será conectado a este produto a tomadas cabeadas corretamente.
- Quando possível, use uma mão apenas para conectar ou desconectar os cabos de sinal.
- Nunca ligue qualquer equipamento quando houver evidência de fogo, água ou danos estruturais.
- Antes de abrir tampas de dispositivos, desconecte cabos de energia, sistemas de telecomunicação, redes e modems conectados, a menos que especificado de outra maneira nos procedimentos de instalação e configuração.
- Conecte e desconecte os cabos conforme descrito a seguir quando instalar, mover ou abrir as tampas deste produto ou de dispositivos conectados.

Para Desconectar:

- 1. DESLIGUE tudo (a menos que seja instruído de outra forma).
- 2. Remova os cabos de energia da tomada.
- 3. Remova os cabos de sinal dos conectores.
- 4. Remova todos os cabos dos dispositivos.

Para Conectar:

- 1. DESLIGUE tudo (a menos que seja instruído de outra forma).
- 2. Conecte todos os cabos aos dispositivos.
- 3. Conecte os cabos de sinal aos conectores.
- 4. Conecte os cabos de energia às tomadas.
- 5. LIGUE o dispositivo.

(D005)

### Instalando a PDU no Lado de um Gabinete do Rack

Os orifícios de montagem nas braçadeiras laterais superior e inferior em um compartimento lateral do rack devem estar entre 48,6 cm (19,1 pol.) e 56,9 cm (22,4 pol.) de distância um do outro. Se o seu gabinete do rack tiver braçadeiras laterais móveis, consulte a documentação do gabinete de rack para obter informações sobre a relocalização das braçadeiras laterais se elas ainda não estiverem espaçadas para esta instalação.

**Nota:** Remover as portas do rack e os painéis laterais torna essa instalação mais fácil. Consulte a documentação do gabinete do rack para obter informações adicionais.

Revise a documentação que acompanha o gabinete do rack para obter informações sobre segurança e cabeamento. Ao instalar a PDU em um gabinete do rack, observe as precauções a seguir:

- Certifique-se de que a temperatura do ar do local esteja abaixo de 35°C (95°F).
- Não bloqueie nenhuma ventilação de ar; geralmente 15 cm (6 pol.) de espaço fornecem um fluxo de ar adequado.
- Conecte todos os cabos de energia a tomadas aterradas e adequadamente cabeadas.
- Não sobrecarregue a tomada de energia ao instalar múltiplos dispositivos no gabinete de rack.

Para instalar uma PDU no lado de um gabinete do rack usando os suportes de montagem vertical, conclua as etapas a seguir:

 Alinhe os suportes de montagem vertical à parte frontal da PDU e conecte os suportes à PDU com dois parafusos M3 x 5 por suporte. Use os parafusos que acompanham a PDU. É possível instalar a PDU em um gabinete do rack com as tomadas de energia voltadas para a parte posterior ou frontal do gabinete do rack.

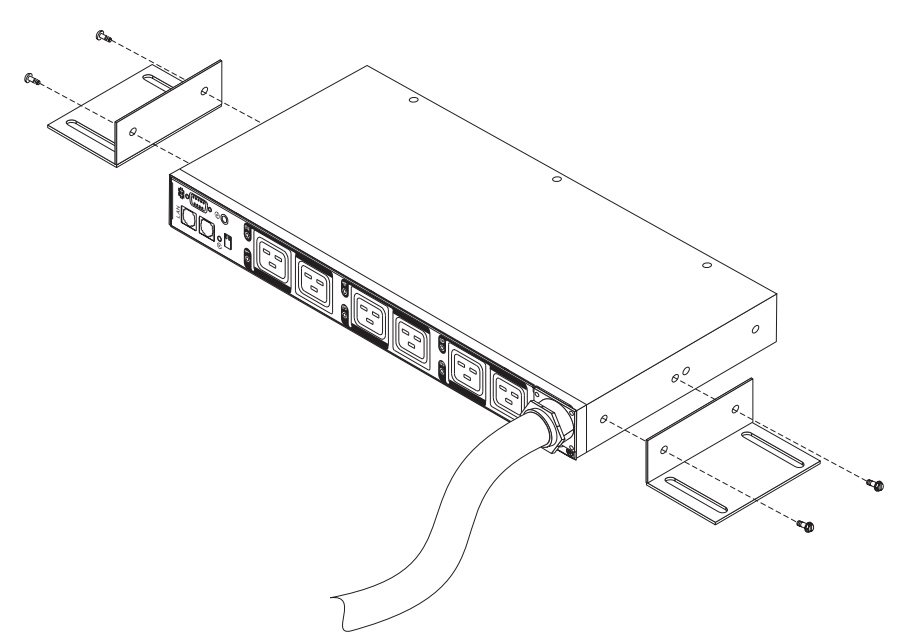

 Mantenha pressionada a PDU na lateral do gabinete do rack e conecte os suportes de montagem vertical nas braçadeiras laterais com quatro parafusos e porcas M6 que são fornecidos com a PDU.

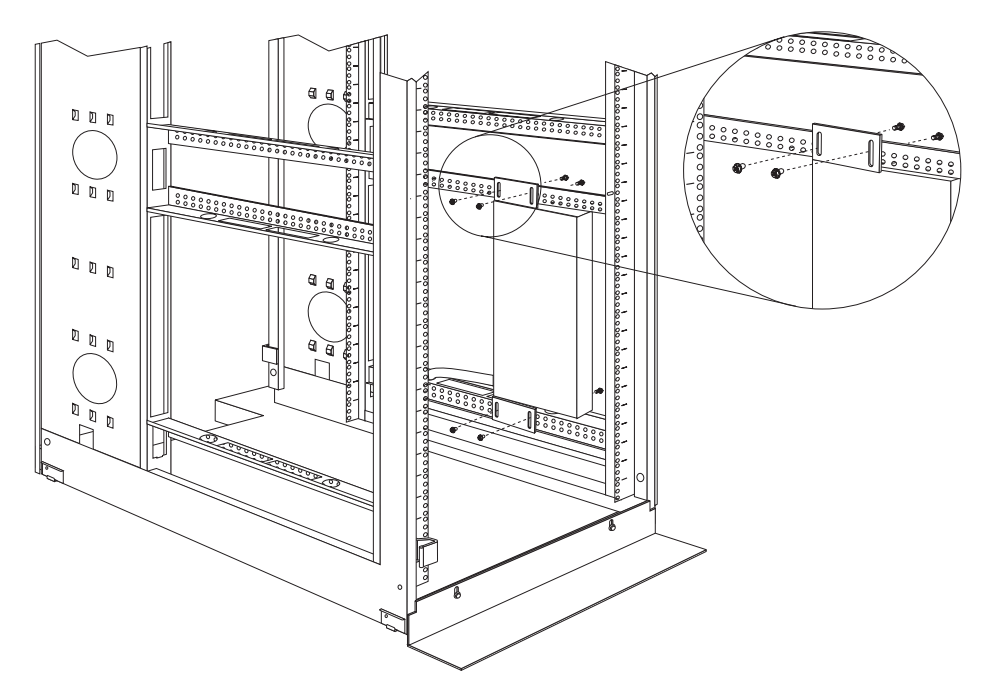

#### Notas:

- a. Deixe espaço suficiente para conectar, rotear e desconectar os cabos de energia.
- b. Se você estiver instalando um suporte de gerenciamento de cabo no mesmo lado do gabinete do rack, deixe espaço suficiente entre o lado da tomada da PDU e os flanges de montagem EIA para a instalação do suporte de gerenciamento de cabo.

**Atenção:** Você deve desconectar a energia de entrada principal antes de conectar ou desconectar o cabo de energia de entrada da PDU.

3. Se a PDU for fornecida com um cabo de energia separado, conecte esse cabo. Alinhe o conector no cabo de energia que é fornecido com a PDU com o conector na parte frontal da PDU, girando conforme necessário para alinhamento chave; em seguida, gire em sentido horário a trava de trança no conector até que se trave no lugar.

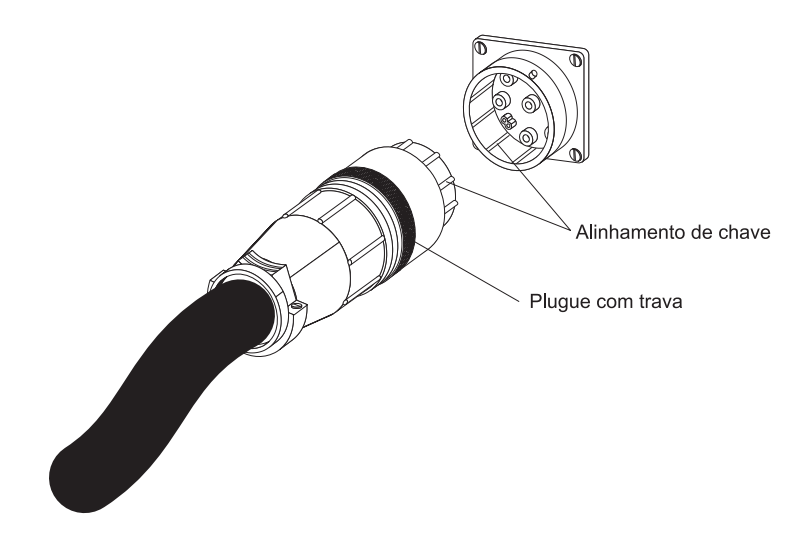

4. Instale o suporte de gerenciamento de cabo opcional ao lado da PDU com quatro parafusos e porcas M6 que são fornecidos com a PDU.

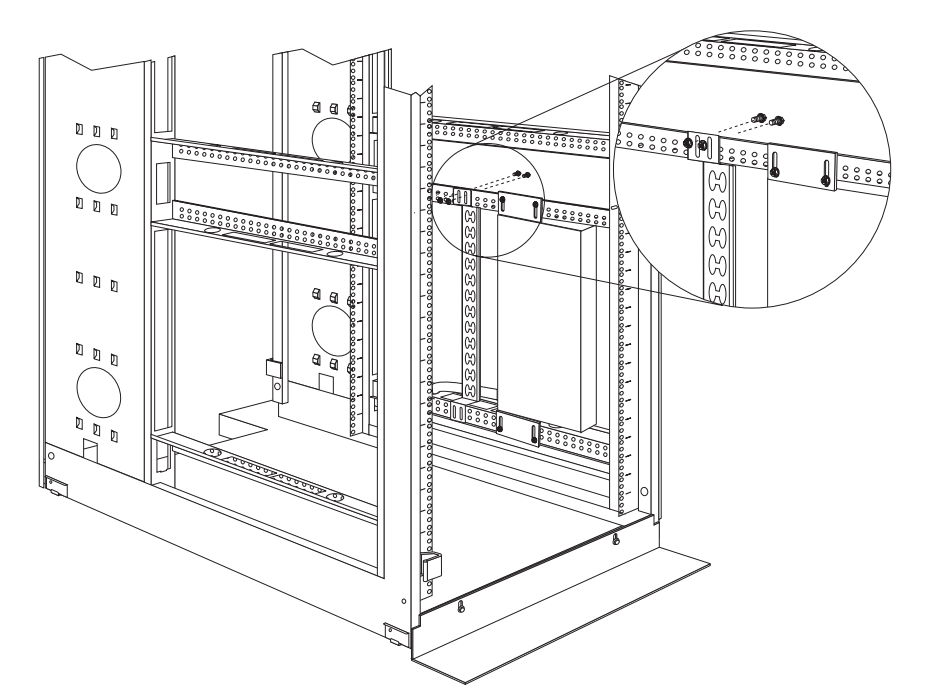

- 5. Roteie o cabo de energia a partir da PDU em direção às braçadeiras laterais do gabinete do rack; em seguida, roteie o cabo de energia juntamente com a braçadeira lateral em direção à parte posterior do gabinete do rack e prenda o cabo de energia com as faixas de cabo que são fornecidas com a PDU.
- 6. Roteie o cabo de energia em direção à fonte de alimentação dedicada. Use as faixas de cabo fornecidas para prender o cabo de energia no percurso. Se o cabo de energia tiver que sair do gabinete do rack para conectar-se a uma fonte de alimentação, use as aberturas no gabinete do rack.
- Conecte o cabo de energia a uma fonte de alimentação dedicada aterrada e corretamente cabeada. Em seguida, você pode conectar os servidores ou PDUs de rack no gabinete do rack às tomadas de energia na PDU.

8. Roteie todos os outros cabos de energia organizadamente, usando o suporte de gerenciamento de cabo, se estiver instalado e prenda os cabos de energia com as faixas de cabo.

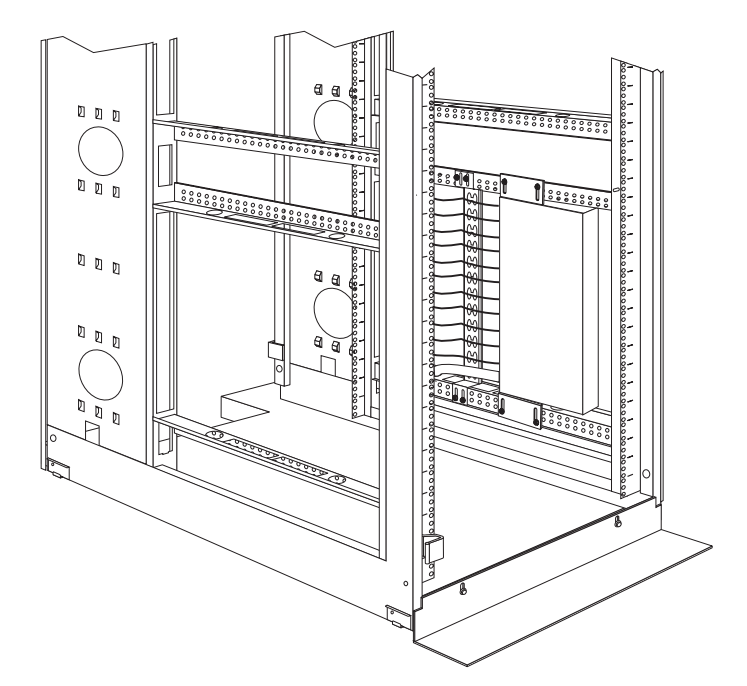

**Nota:** Para rotear um cabo de energia através do suporte de gerenciamento de cabo, roteie o cabo através de uma abertura no suporte e contra uma guia superior ou inferior no suporte, conforme mostrado na ilustração a seguir. Use as faixas de cabo conforme necessário.

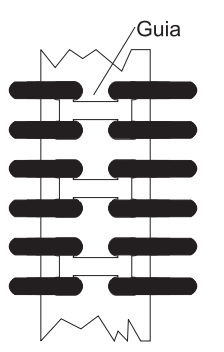

## Instalando a PDU Apenas na Lateral de um Gabinete do Rack do IBM Enterprise

**Nota:** Remover as portas do rack e os painéis laterais torna essa instalação mais fácil. Consulte a documentação do gabinete do rack para obter informações adicionais.

Revise a documentação que acompanha o gabinete do rack para obter informações sobre segurança e cabeamento. Ao instalar a PDU em um gabinete do rack, observe as precauções a seguir:

- Certifique-se de que a temperatura do ar do local esteja abaixo de 35°C (95°F).
- Não bloqueie nenhuma ventilação de ar; geralmente 15 cm (6 pol.) de espaço fornecem um fluxo de ar adequado.

- Conecte todos os cabos de energia a tomadas aterradas e adequadamente cabeadas.
- Não sobrecarregue a tomada de energia ao instalar vários dispositivos no rack.

Você deve usar as porcas da presilha para instalar os suportes de montagem. As porcas da presilha são fornecidas com a PDU e são instaladas nos flanges de montagem do rack, conforme mostrado na ilustração a seguir.

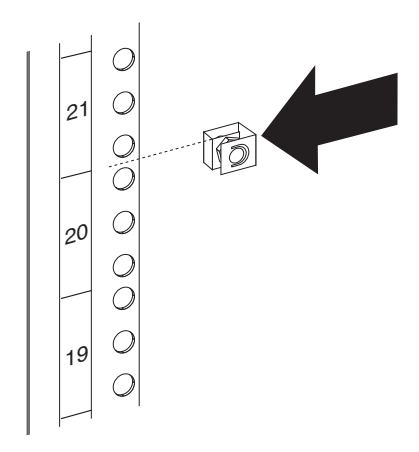

Para instalar a PDU no espaço de montagem de 1 U na lateral de um gabinete do rack do IBM Enterprise, conclua as etapas a seguir:

1. Alinhe os suporte de montagem vertical na frente da PDU. Certifique-se de conectar os suportes para que as tomadas de energia fiquem voltadas para a parte posterior do gabinete do rack.

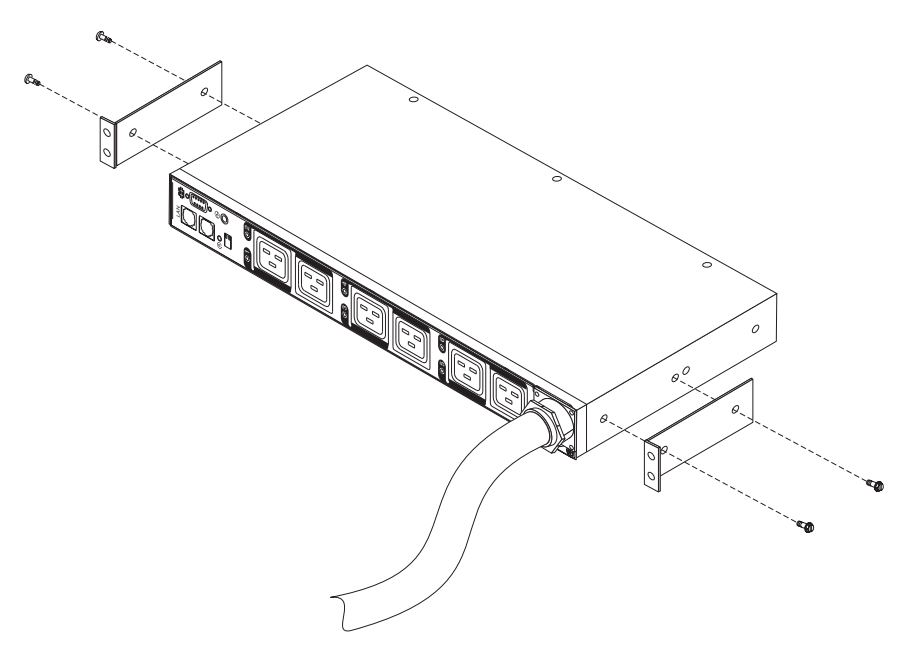

2. Conecte os suportes à PDU com dois parafusos M3 x 5 por suporte. Use os parafusos que acompanham a PDU.

3. Alinhe a PDU com a abertura na lateral do gabinete do rack; em seguida, enquanto segura a PDU no lugar, conecte os suportes nos flanges de montagem do rack com quatro porcas de presilha e quatro parafusos M6 que são fornecidos com a PDU.

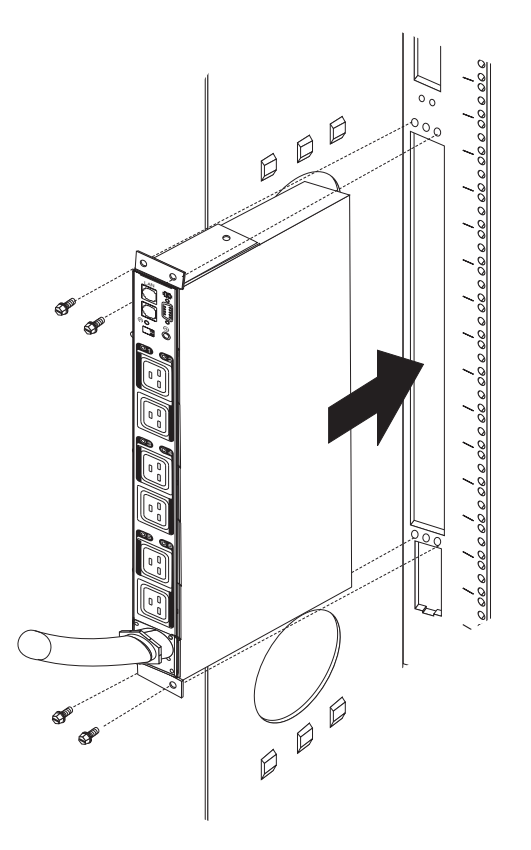

**Atenção:** Você deve desconectar a energia de entrada principal antes de conectar ou desconectar o cabo de energia de entrada da PDU.

4. Se a PDU for fornecida com um cabo de energia separado, conecte esse cabo. Alinhe o conector no cabo de energia que é fornecido com a PDU com o conector na parte frontal da PDU, girando conforme necessário para alinhamento chave; em seguida, gire em sentido horário a trava de trança no conector até que se trave no lugar.

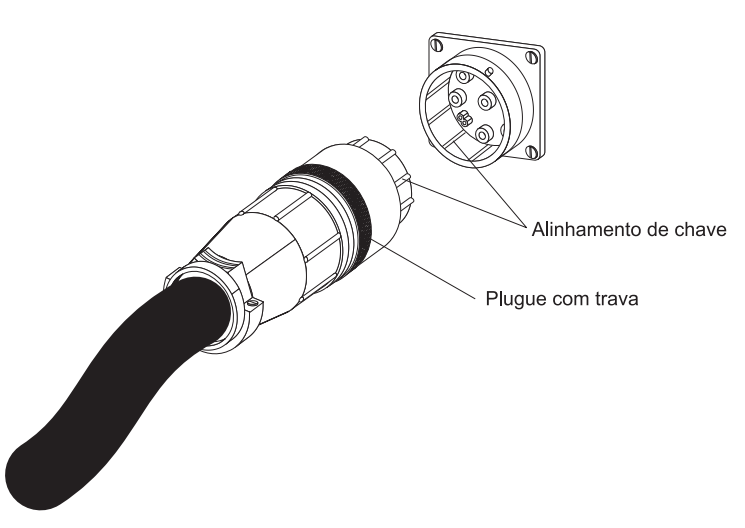

- 5. Roteie o cabo de energia a partir da PDU em direção às braçadeiras laterais do gabinete do rack; em seguida, roteie o cabo de energia juntamente com a braçadeira lateral em direção à parte posterior do gabinete do rack e prenda o cabo de energia com as faixas de cabo que são fornecidas com a PDU.
- 6. Roteie o cabo de energia em direção à fonte de alimentação dedicada. Use as faixas de cabo fornecidas para prender o cabo de energia no percurso. Se o cabo de energia tiver que sair do gabinete do rack para conectar-se a uma fonte de alimentação, use as aberturas no gabinete do rack.
- Conecte o cabo de energia a uma fonte de alimentação dedicada aterrada e corretamente cabeada. Em seguida, você pode conectar os servidores ou PDUs de rack no gabinete do rack às tomadas de energia na PDU.
- 8. Roteie todos os outros cabos de energia organizadamente e prenda os cabos de energia com as faixas de cabo.

# Capítulo 3. Instalando o PDU Horizontalmente em um Gabinete do Rack

**Atenção:** A instalação horizontal de uma PDU não é suportada durante a realocação ou remessa de um gabinete de rack. Você deve remover qualquer PDU montada horizontalmente a partir do espaço de montagem EIA antes de relocalizar o gabinete do rack.

**Nota:** Remover as portas do rack e os painéis laterais torna essa instalação mais fácil. Consulte a documentação do gabinete do rack para obter informações adicionais.

Revise a documentação que acompanha o gabinete do rack para obter informações sobre segurança e cabeamento. Ao instalar a PDU em um gabinete do rack, observe as precauções a seguir:

- Certifique-se de que a temperatura do ar do local esteja abaixo de 35°C (95°F).
- Não bloqueie nenhuma ventilação de ar; geralmente 15 cm (6 pol.) de espaço fornecem um fluxo de ar adequado.
- Planeje a instalação do dispositivo iniciando da parte inferior do gabinete de rack.
- Instale o dispositivo mais pesado na parte inferior do gabinete do rack.
- Não estenda mais de um dispositivo por vez para fora do gabinete do rack ao mesmo tempo.
- Conecte todos os cabos de energia a tomadas aterradas e adequadamente cabeadas.
- Não sobrecarregue a tomada de energia ao instalar múltiplos dispositivos no gabinete de rack.

Use as porcas de fixação para os gabinetes do rack com buracos quadrados, e use as porcas de presilha para os gabinetes do rack com buracos arredondados. Se o seu gabinete do rack precisar de porcas de fixação, use uma ferramenta de inserção de porca de fixação ou uma chave de fenda comum para instalá-las.

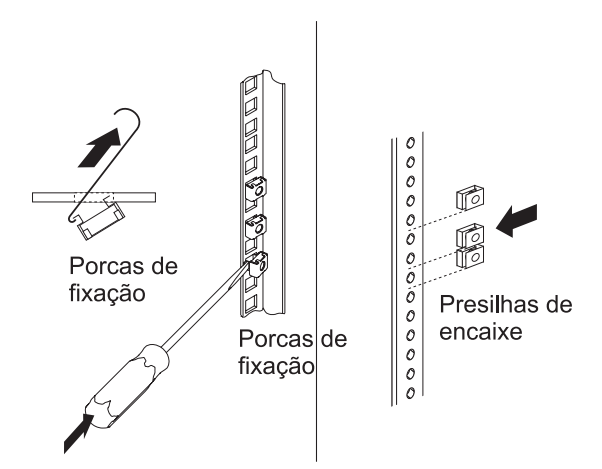

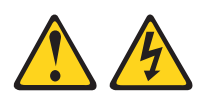

#### PERIGO

A voltagem elétrica e a corrente dos cabos de alimentação, de telefone e de comunicação são perigosas.

Para evitar um risco de choque elétrico:

- Não conecte ou desconecte nenhum cabo ou execute qualquer instalação, manutenção ou reconfiguração neste produto durante uma tempestade com raios.
- Conecte todos os cabos de energia a uma tomada elétrica instalada e aterrada corretamente. Certifique-se de que a tomada forneça voltagem apropriada e rotação de fases de acordo com a placa de classificação do sistema.
- Conecte qualquer equipamento que será conectado a este produto a tomadas cabeadas corretamente.
- Quando possível, use uma mão apenas para conectar ou desconectar os cabos de sinal.
- Nunca ligue qualquer equipamento quando houver evidência de fogo, água ou danos estruturais.
- Antes de abrir tampas de dispositivos, desconecte cabos de energia, sistemas de telecomunicação, redes e modems conectados, a menos que especificado de outra maneira nos procedimentos de instalação e configuração.
- Conecte e desconecte os cabos conforme descrito a seguir quando instalar, mover ou abrir as tampas deste produto ou de dispositivos conectados.

Para Desconectar:

- 1. DESLIGUE tudo (a menos que seja instruído de outra forma).
- 2. Remova os cabos de energia da tomada.
- 3. Remova os cabos de sinal dos conectores.
- 4. Remova todos os cabos dos dispositivos.

Para Conectar:

- 1. DESLIGUE tudo (a menos que seja instruído de outra forma).
- 2. Conecte todos os cabos aos dispositivos.
- 3. Conecte os cabos de sinal aos conectores.
- 4. Conecte os cabos de energia às tomadas.
- 5. LIGUE o dispositivo.

(D005)
Para instalar a PDU horizontalmente em um gabinete do rack, conclua as etapas a seguir:

1. Alinhe os suportes de montagem curtos com os buracos na parte frontal da PDU e conecte os suportes à PDU com dois parafusos de cabeça chata M3 por suporte. Use os parafusos fornecidos com o kit de montagem do rack.

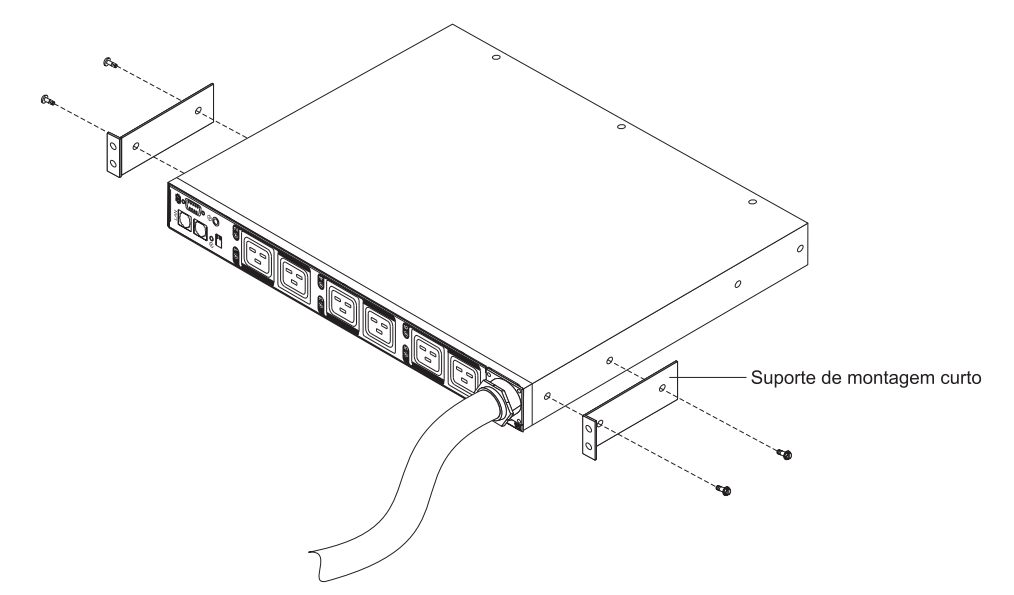

 Alinhe os suportes de montagem longos com os buracos na parte posterior da PDU e conecte os suportes à PDU com dois parafusos de cabeça pan M3 com arruelas de travamento por suporte. Use os parafusos fornecidos com o kit de montagem do rack.

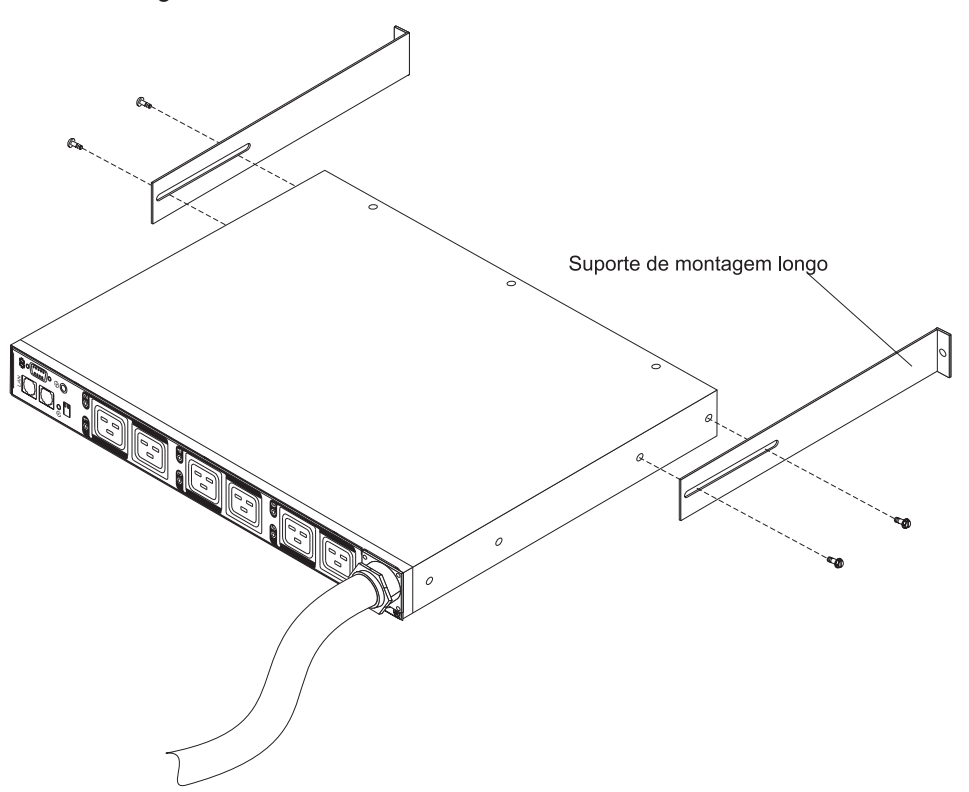

- Segure a PDU em um ângulo leve e insira-a com cuidado no espaço de montagem do 1 U no gabinete do rack. Empurrar para dentro levemente em ambos os suportes de montagem longos ajuda a limpar os suportes dos flanges do rack.
- 4. Prenda a extremidade da PDU que possui os suportes de montagem curtos até o gabinete do rack primeiro. Certifique-se de que os suportes de montagem curtos estejam alinhados com a parte externa dos flanges de rack. Conecte os suportes aos flanges do rack com dois parafusos M6 e duas porcas de fixação ou porcas de presilha por suporte. Use as porcas de fixação ou porcas de parafusos que são fornecidos com o kit de montagem de rack.

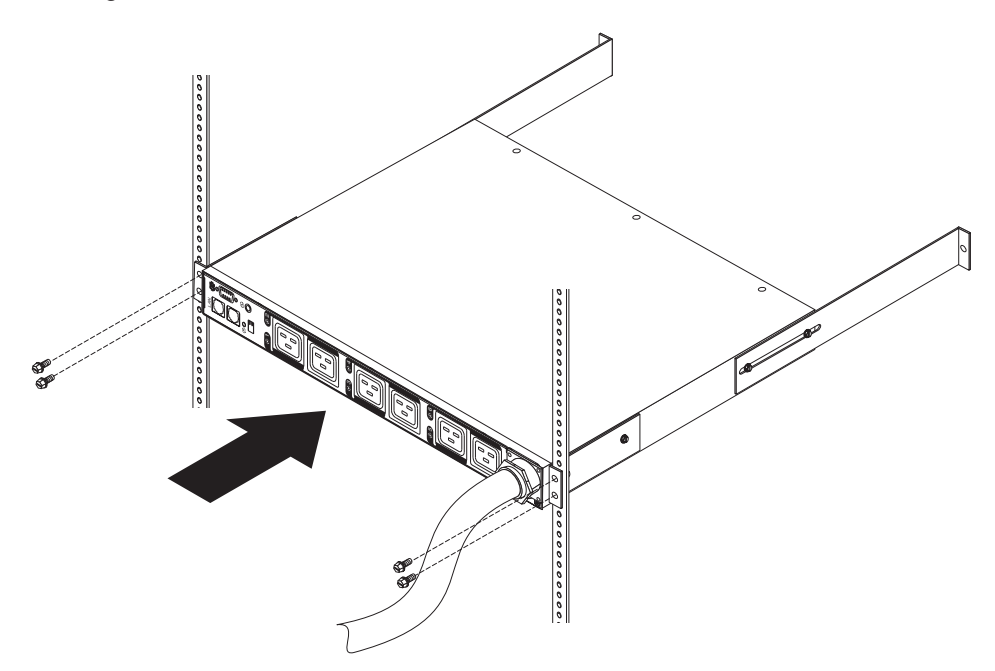

 Prenda os suportes de montagem longos e o painel de preenchimento branco 1 U ao gabinete do rack.

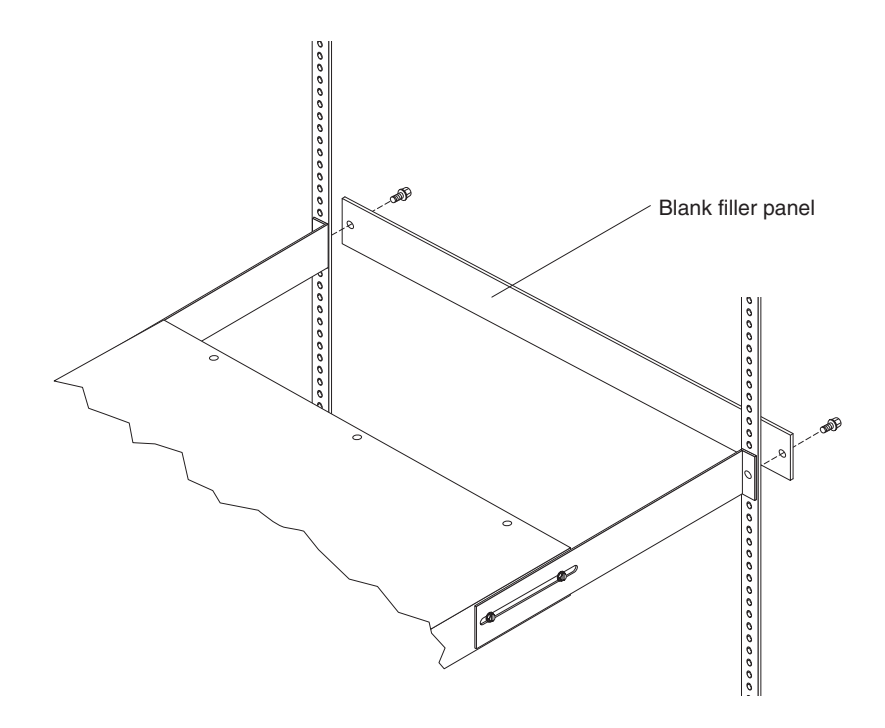

- a. Ajuste os suportes de montagem longos para ajustar a profundidade ao gabinete do rack.
- b. Certifique-se de que os suportes de montagem longos estejam alinhados com a parte interna dos flanges de rack.
- c. Alinhe o painel de preenchimento em branco na parte externa dos flanges do rack.
- d. Anexe o painel de preenchimento aos flanges do rack e, em seguida, ao suporte de montagem longo com um parafuso M6 por suporte.
- e. Aperte os parafusos de cabeça pan M3 que prendem os suportes de montagem longos à PDU.
- 6. Se a PDU for fornecida com um cabo de energia separado, conecte esse cabo. Alinhe o conector no cabo de energia que é fornecido com a PDU com o conector na parte frontal da PDU, girando conforme necessário para alinhamento chave; em seguida, gire em sentido horário a trava de trança no conector até que se trave no lugar.

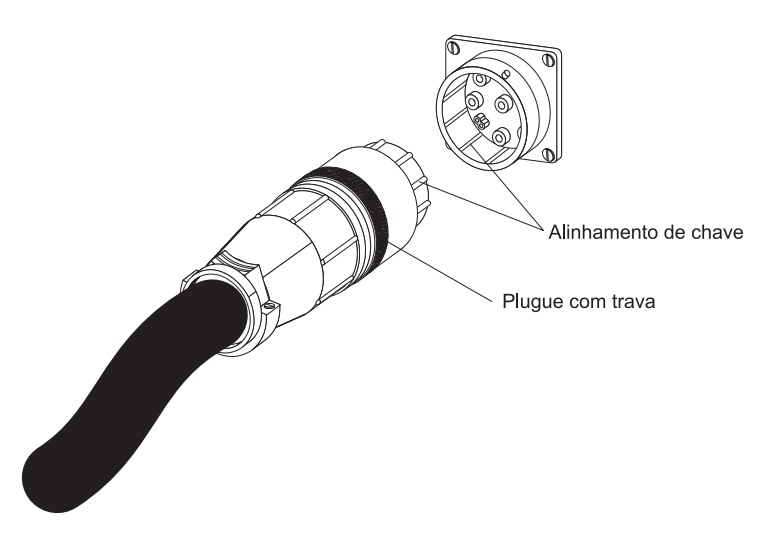

- 7. Roteie o cabo de energia a partir da PDU em direção às braçadeiras laterais do gabinete do rack; em seguida, roteie o cabo de energia juntamente com a braçadeira lateral em direção à parte posterior do gabinete do rack e prenda o cabo de energia com as faixas de cabo que são fornecidas com a PDU.
- 8. Roteie o cabo de energia em direção à fonte de alimentação dedicada. Use as faixas de cabo fornecidas para prender o cabo de energia no percurso. Se o cabo de energia tiver que sair do gabinete do rack para conectar-se a uma fonte de alimentação, use as aberturas no gabinete do rack.
- Conecte o cabo de energia a uma fonte de alimentação dedicada aterrada e corretamente cabeada. Em seguida, você pode conectar os servidores ou PDUs de rack no gabinete do rack às tomadas de energia na PDU.
- 10. Roteie todos os outros cabos de energia organizadamente e prenda os cabos de energia com as faixas de cabo.

## Capítulo 4. Cabeando a PDU

Este capítulo fornece informações sobre como cabear a PDU, conectando a energia e conectando dispositivos.

### **Conectando o Console**

Use o cabo DB9-to-RJ-45 que é fornecido com a PDU para conectar o conector serial (COM) em uma estação de trabalho ou computador notebook ao conector de console RJ-45 na PDU, conforme mostrado na ilustração a seguir.

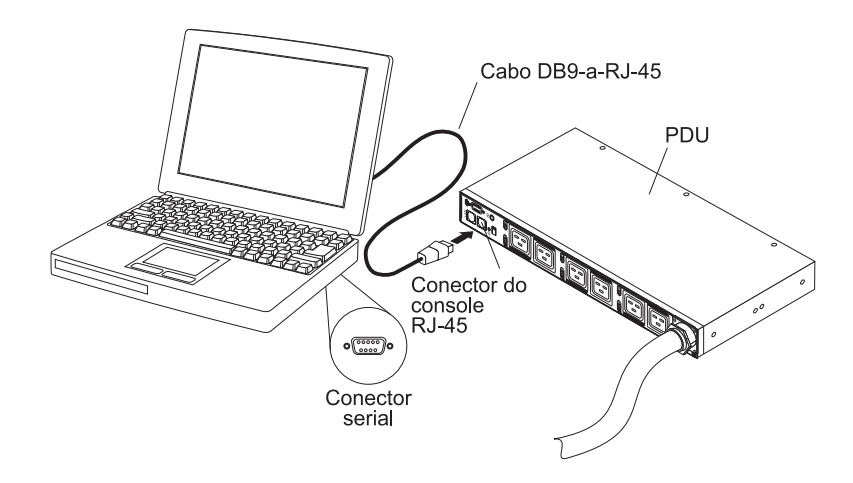

Para obter informações adicionais, consulte "Usando o IBM DPI Configuration Utility" na página 31.

### Conectando-se a uma LAN

É possível monitorar as tomadas de energia da PDU e as saídas digitais sobre uma rede através da interface da web, usando uma conexão LAN.

Conecte o roteador ou comutador ao conector RJ-45 LAN na PDU, usando um cabo Ethernet. Em seguida, você pode monitorar a PDU a partir de uma estação de trabalho ou computador notebook conectado à mesma rede. Para obter mais informações sobre como monitorar a PDU e seus dispositivos de saída por meio da web, consulte "Usando a Interface da Web" na página 37.

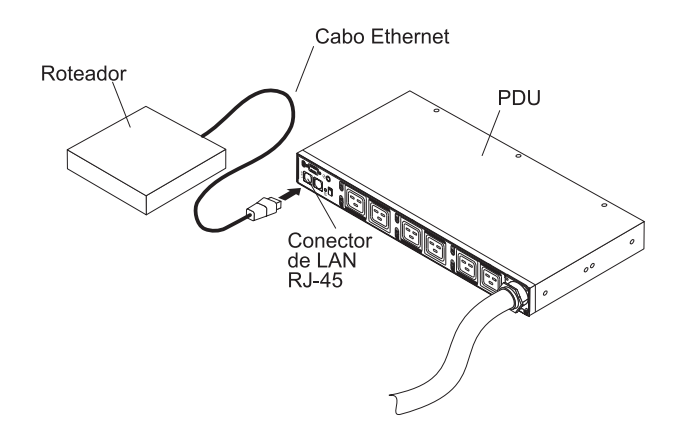

## Conectando os Dispositivos de Saída

A PDU possui nove ou doze tomadas de energia para conectar dispositivos, como estações de trabalho, servidores e impressoras. É possível monitorar o status de energia de um dispositivo conectado manualmente ou remotamente através da LAN e de conectores de console. Conecte um dispositivo que você deseja monitorar a uma tomada de energia na PDU com o cabo de energia que é fornecido com o dispositivo.

## Conectando uma Análise de Monitoramento Ambiental

A análise de monitoramento ambiental que acompanha a PDU tem um sensor integrado de temperatura e umidade e permite monitorar remotamente a temperatura e a umidade do ambiente no qual a PDU está operando. Conecte a análise de monitoramento ambiental ao conector do console RJ-45 na PDU, conforme mostrado na ilustração a seguir.

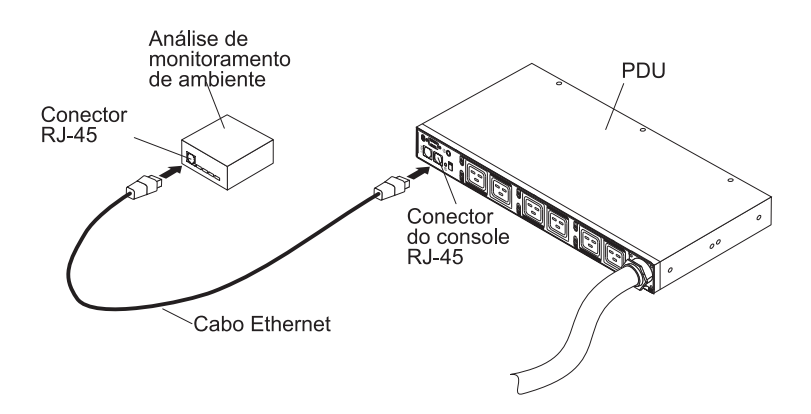

Para obter informações adicionais sobre a análise de monitoramento ambiental, consulte Capítulo 6, "Usando a Análise de Monitoramento Ambiental", na página 49.

## Capítulo 5. Monitorando o Status da Energia

É possível monitorar o status da energia de qualquer dispositivo que esteja conectado à PDU, manualmente ou remotamente, através da interface da web da PDU. É possível usar o IBM DPI Configuration Utility para configurar inicialmente a PDU e configurar as definições da PDU, como os parâmetros de rede, a tabela de controle de acesso e a tabela de receptores de trap. Também é possível usar o IBM Systems Director Active Energy Manager para monitorar o uso de energia da PDU+ e seus grupos de carregamento.

**Nota:** Todas as opções de menu de configuração do Configuration Utility estarão disponíveis através da interface da web depois que a PDU for configurada na rede local.

## **Usando o IBM DPI Configuration Utility**

Esta seção descreve como usar o IBM DPI Configuration Utility para configurar as definições de PDU, como o endereço IP, os parâmetros de rede, a tabela de controle de acesso e a tabela de receptores de trap.

É possível configurar a PDU usando uma estação de trabalho ou computador notebook conectado à PDU. Conecte o cabo DB9-to-RJ-45 que é fornecido com a PDU para o conector de console RJ-45 na PDU e a um conector RS-232 serial (COM) em uma estação de trabalho ou computador notebook. Para obter informações adicionais, consulte "Conectando o Console" na página 29.

## **Usando HyperTerminal**

HyperTerminal é um programa de terminal em um sistema operacional Microsoft Windows, que é possível usar para configurar ou controlar um dispositivo, usando parâmetros de linha de comandos. É possível configurar os parâmetros de PDU e suas tomadas, usando os comandos numéricos a partir de um teclado. Também é possível usar Telnet ou qualquer outro programa terminal para configurar a PDU depois que o endereço IP for configurado. Para iniciar o HyperTerminal e comunicar-se com a PDU, conclua as etapas a seguir:

1. Para iniciar a HyperTerminal, clique em Iniciar → Programas → Acessórios → Comunicações → HyperTerminal. A janela Descrição de Conexão se abre.

| Connection Description    |            |          |         | ?×         |
|---------------------------|------------|----------|---------|------------|
| New Connection            |            |          |         |            |
| Enter a name and choose a | n icon for | the conn | ection: |            |
| Name:                     |            |          |         |            |
| HD-PDU                    |            |          |         |            |
| Icon:                     |            |          |         |            |
| <b>*</b>                  | MC         | <b>8</b> |         | <b>%</b> • |
|                           |            | OK       | Car     | icel       |

2. No campo **Nome**, digite o nome para a conexão e selecione um ícone para a conexão. Clique em **OK**. A janela Conectar se abre.

| Connect To        |                             | ? ×           |
|-------------------|-----------------------------|---------------|
| ipoman 8          | 3000                        |               |
| Enter details for | the phone number that you w | vant to dial: |
| Country/region:   | Taiwan (886)                | *             |
| Area code:        | 2                           |               |
| Phone number:     |                             |               |
| Connect using:    | COM1                        | •             |
|                   | ОК                          | Cancel        |

3. Na lista **Conectar usando**, selecione a porta COM conectada à PDU. Clique em **OK**. A janela Propriedades se abre.

| M1 Properties    | A CONTRACT |        | CRUCI       | ?   |
|------------------|------------|--------|-------------|-----|
| Port Settings    |            |        |             |     |
| Bits per second: | 9600       |        | •           |     |
| Data bits:       | 8          |        | •           |     |
| Parity:          | None       |        | •           |     |
| Stop bits:       | 1          |        | •           |     |
| Flow control:    | None       |        | •           |     |
|                  |            | Resto  | re Defaults | 5   |
| OK               | 1          | Cancel | Ap          | ply |

4. Clique em **Restaurar Padrões** para usar as configurações padrão. Certifique-se de que **9600** esteja selecionado na lista **Bits por Segundo** e que **Nenhum** esteja selecionado na lista **Controle de Fluxo**. Clique em **OK**.

 Pressione qualquer tecla. O menu principal do IBM DPI Configuration Utility é aberto, e é solicitada uma senha a você. Digite passw0rd (todas as letras minúsculas com um zero, não O) e pressione Enter.

| 🐞 Webcard - HyperTerminal              |              |           |         |       |         |            |          |
|----------------------------------------|--------------|-----------|---------|-------|---------|------------|----------|
| File Edit View Call Transfer           | Help         |           |         |       |         |            |          |
| D 🛎 🚳 🔊 🕒 🖀                            |              |           |         |       |         |            |          |
| r                                      |              |           |         |       |         |            | <b>[</b> |
|                                        |              |           |         |       |         |            |          |
|                                        |              |           |         |       |         |            |          |
| +====================================  | [ TRM DPT C2 | nfigurat  | ion IIt | ;];+  | 1       |            |          |
| <br>  +=============================== | I IDM DFI CC | ========= |         | ===== |         |            | 1        |
|                                        |              |           |         |       |         |            |          |
| Enter Password: _                      |              |           |         |       |         |            |          |
|                                        |              |           |         |       |         |            |          |
|                                        |              |           |         |       |         |            |          |
|                                        |              |           |         |       |         |            |          |
|                                        |              |           |         |       |         |            |          |
|                                        |              |           |         |       |         |            |          |
|                                        |              |           |         |       |         |            |          |
| Connected 0:00:23 ANSIW                | 9600 8-N-1   | SCROLL    | CAPS    | NUM   | Capture | Print echo |          |

A janela principal do Utilitário de Configuração do IBM DPI é aberta.

| Webcard - HyperTe<br>File Edit View Call                          | erminal<br><u>T</u> ransfer <u>H</u> el        | 2                      |          |        |       |         |            | <u>×</u> |
|-------------------------------------------------------------------|------------------------------------------------|------------------------|----------|--------|-------|---------|------------|----------|
| <u>De 83 05</u>                                                   |                                                | · ^                    |          |        |       |         |            |          |
|                                                                   |                                                |                        |          |        |       |         |            |          |
| +======================================                           | [                                              | IBM DPI Co             | nfigurat | ion Ut | ility | , ]     |            | +        |
| 1. IBM DPI<br>2. Reset C<br>3. Restart<br>0. Exit<br>Please Enter | Settings<br>onfigurat<br>IBM DPI<br>Your Choid | ion to Defa<br>ce => _ | ult      |        |       |         |            |          |
| Connected 0:00:59                                                 | ANSIW                                          | 9600 8-N-1             | SCROLL   | CAPS   | NUM   | Capture | Print echo |          |

Consulte "Opções de Menu do Utilitário de Configuração" na página 35 para obter as descrições das opções nesta janela.

## Opções de Menu do Utilitário de Configuração

As opções a seguir encontram-se no menu principal do Configuration Utility:

Configurações do IBM DPI

Ao selecionar as Configurações do IBM DPI, a janela a seguir é aberta.

| Comparison of the second second | telnet - HyperTerminal                                                                                                    |  |
|----------------------------------------------------------------------------------------------------|----------------------------------------------------------------------------------------------------|--|
| <pre>2. Reset Configuration to Default 3. Restart IBM DPI 0. Exit Please Enter Your Choice =&gt; 1 ++ I I IBM DPI Configuration Utility ] ++ I I IBM DPI Configuration Utility ] ++ I I IBM DPI Configuration Utility ] ++ I I IBM DPI Configuration Utility ] ++ I I IBM DPI Configuration Utility ] ++ I I IBM DPI Configuration Utility ] ++ I I IBM DPI Configuration Utility ] ++ I I IBM DPI Configuration Utility ] ++ I I IBM DPI Configuration Utility ] ++ I I IBM DPI Configuration Utility ] ++ I I IBM DPI Configuration Utility ] ++ I I IBM DPI Configuration Utility ] ++ I I IBM DPI Configuration Utility ] ++ I I IBM DPI Configuration Utility ] +++ I I IBM DPI Configuration Utility ] +++ I I IBM DPI Information II. Set IBM DPI Information II. Settings and Event Log Summary 0. Back to Main Menu</pre>                                                                                                    |                                                                                                    |  |
| <pre>++ I I IBM DPI Configuration Utility 1 ++ I. Set the IP Address, Gateway Address and MIB System Group 2. Set IBM DPI Control Group 3. Set Write Access Managers 4. Set Trap Receivers 5. SNMPv3 USM Table 6. Set Date and Time 7. Set Superuser Name and Password 8. Email Notification 9. Set IBM DPI Information 11. SettIngs and Event Log Summary 0. Back to Main Menu</pre>                                                                                                    | 2. Reset Configuration to Default<br>3. Restart IBM DPI<br>0. Exit<br>Please Enter Your Choice => 1                                                                                                    |  |
| <ol> <li>Set the IP Address, Gateway Address and MIB System Group</li> <li>Set IBM DPI Control Group</li> <li>Set Write Access Managers</li> <li>Set Trap Receivers</li> <li>SNMPv3 USM Table</li> <li>Set Superuser Name and Password</li> <li>Email Notification</li> <li>Set IBM DPI Information</li> <li>Set IBM DPI Information</li> <li>Set IBM DPI Log Summary</li> <li>Back to Main Menu</li> </ol>                                                                                                    | I         IBM DPI Configuration Utility 1                                                                                                    |  |
| Please Enter Your Choice ⇒                                                                                                    | <ol> <li>Set the IP Address, Gateway Address and MIB System Group</li> <li>Set IBM DPI Control Group</li> <li>Set Write Access Managers</li> <li>Set Trap Receivers</li> <li>SNMPv3 USM Table</li> <li>Set Date and Time</li> <li>Set Superuser Name and Password</li> <li>Email Notification</li> <li>Set Multi-Users</li> <li>Set IBM DPI Information</li> <li>Settings and Event Log Summary</li> <li>Back to Main Menu</li> </ol> |  |

As opções a seguir estão disponíveis:

- Configure o Endereço IP, Endereço do Gateway e Grupo do Sistema MIB
   Selecione essa opção para visualizar e alterar o endereço IP, a data, a hora e as informações do sistema MIB.
- Configurar o Grupo de Controle do IBM DPI

Selecione esta opção para configurar o nome do usuário administrador, senha e protocolos de acesso.

- Configurar os Gerenciadores de Acesso de Gravação

Selecione esta opção para configurar uma lista de usuários que podem acessar e controlar a PDU.

Configurar Receptores de Trap

Selecione esta opção para configurar os servidores Network Management System (NMS) remotos para receberem os traps.

- Tabela SNMPv3 USM

Selecione esta opção para configurar a Tabela SNMPv3 USM para configurar a PDU usando as ferramentas SNMPv3.

- Configurar Data e Hora

Selecione esta opção para ajustar as informações de data e a hora para a PDU.

- Configurar o Nome de Superusuário e a Senha

Selecione essa opção para configurar o nome de usuário e senha do administrador que usará um navegador da web para configurar a PDU.

Notificação por Email

Selecione esta opção para configurar uma lista de usuários que serão alertados com mensagens de evento, se um evento incomum for acionado na PDU.

#### - Configurar Vários Usuários

Selecione esta opção para configurar outros logins de usuário e de senha e os níveis de acesso de leitura e gravação.

- Configurar Informações do IBM DPI

Selecione esta opção para configurar o intervalo de criação de log PDU, taxa de atualização e campos de nome customizado para os grupos de carga.

Configurações e Resumo de Log de Eventos

Selecione esta opção para visualizar todas as definições de configuração PDU.

Reconfigurar Configuração para Padrão

Selecione esta opção para reconfigurar todas as configurações PDU para seus valores padrão de fábrica.

Reiniciar HD-PDU

Selecione esta opção para reiniciar a PDU.

## Configurando o Endereço IP

**Nota:** Você deve configurar o endereço IP antes que você possa usar a interface da web.

Para configurar o endereço IP da PDU, no menu principal do Utilitário de Configuração, selecione **Configurações do IBM DPI** e, em seguida, selecione **Configurar o Endereço IP, Endereço do Gateway e Grupo do Sistema MIB**. Você deve configurar o endereço IP antes que possa acessar a PDU em uma rede IP (LAN/WAN). Entre em contato com o administrador do sistema se não souber o endereço IP.

| Webcard - HyperTerminal                                                                                                    |   |
|----------------------------------------------------------------------------------------------------|---|
| ile Edit View Call Transfer Help                                                                                                    |   |
| ) <b>e</b> 18 <b>e</b> 19 <b>e</b> 19 |   |
| <pre> i IBM DPI Configuration Utility 1 i IBM DPI Version : IBM DPI V0.80 Beta10 Ethernet Address : 00-E0-D8-FF-89-DB i. IP Address : 10.222.45.195 2. Gateway Address : 10.222.45.254 3. Network Mask : 255.255.255.0 4. DNS IP Address : 0.0.0.0 5. Mail Server : 6. System Contact : Technical Support Team 7. System Name : IBM DPI 8. System Location : 0. Return to previous menu Please Enter Your Choice =&gt; _</pre>                                                                                                    |   |
| onnected 0:09:39 ANSIW 9600 8-N-1 SCROLL CAPS NUM Capture Print echo                                                                                                    | 1 |

### Usando a Interface da Web

Esta seção fornece informações sobre como usar a interface da web para configurar e monitorar a PDU remotamente. A PDU fornece uma interface gráfica com o usuário que é possível visualizar a partir de um navegador da web. Usando um navegador da Web, é possível acessar e monitorar as tomadas de energia da PDU e os dispositivos de saída remotamente a partir de uma estação de trabalho ou de um computador notebook.

## Iniciando a Interface da Web

Para iniciar a interface da web, conclua as etapas a seguir:

- Inicie um navegador da web a partir da estação de trabalho ou de um computador notebook e insira o endereço IP da PDU no campo de endereço. Para obter informações adicionais sobre a configuração do endereço IP do sistema, consulte "Configurando o Endereço IP" na página 36.
- A janela "Conectar-se a" se abre. No campo Nome do Usuário, digite USERID (todas as letras maiúsculas). No campo Senha, digite password (todas as letras minúsculas com zero, não O).

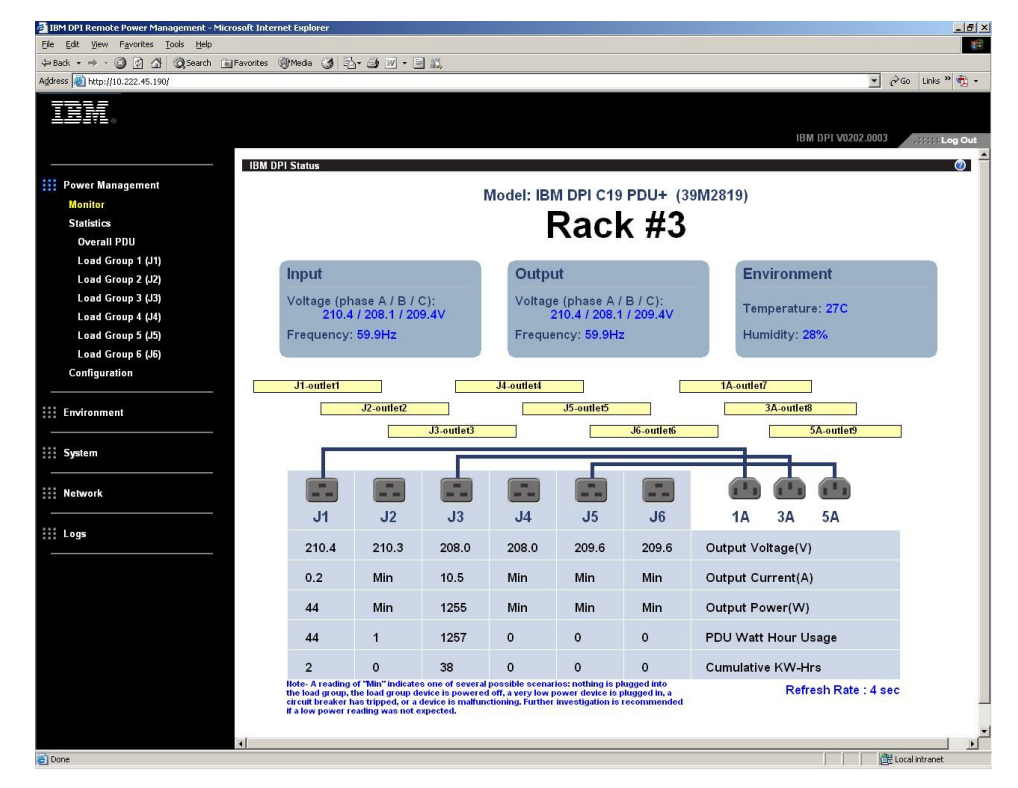

3. Clique em **OK**. A página de status principal se abre.

A página principal mostra uma representação gráfica das tomadas de energia da PDU e status de entrada:

- A área de janela esquerda mostra os menus e submenus para a PDU. Clique em um menu para exibir as opções de menu, expanda os itens de menu e modifique as opções de menu conforme necessário.
- O gráfico na área de janela direita mostra o status das tomadas, voltagem de entrada, voltagem de saída, frequência, corrente e energia, consumo watt-hour e consumo de energia de horas em quilowatt cumulativo. Se você conectar uma análise de monitoramento ambiental opcional, as condições de ambiente de umidade e de temperatura serão exibidas.

Cada página de menu fornece a ajuda online para ajudar na configuração da PDU. Clique no ícone Ajuda na parte superior de cada página para visualizar a ajuda.

## Status do Ambiente e Configuração

Se uma análise de monitoramento ambiental for conectada à PDU, será possível visualizar as informações de umidade e temperatura. Para obter informações adicionais sobre a instalação e o uso da análise de monitoramento ambiental, consulte Capítulo 6, "Usando a Análise de Monitoramento Ambiental", na página 49.

#### Visualizando o Status

Na página Status do Sensor de Ambiente, é possível visualizar o status do ambiente (temperatura e umidade).

Para visualizar o status de uma análise de monitoramento ambiental que esteja conectada à PDU, clique em **Status** em **Ambiente**. A página Status do Sensor de Ambiente se abre e a temperatura e umidade do sensor de ambiente são exibidas.

| IBM DPI Remote Power Management - Mice                                                                                                    | rosoft Internet Explorer                      |                    |                    | _ 🗆 ×      |
|----------------------------------------------------------------------------------------------------|-----------------------------------------------|--------------------|--------------------|------------|
| $\begin{array}{c} \hookrightarrow Back \ \bullet \ \to \ \bullet \ \textcircled{O} \ \textcircled{O} \ @ \ \textcircled{O} \ @ \ \textcircled{O} \ @ \ @ \ @ \ @ \ @ \ @ \ @ \ @ \ @ \ $ | View Figvorites » 👔 - 🌚 off/or » Address 🗃 ht | tp://10.222.45.190 |                    | -          |
| TOM                                                                                                    |                                               |                    |                    |            |
|                                                                                                    |                                               |                    |                    |            |
|                                                                                                    |                                               | IBN                | I DPI V0.80 Beta10 | Log Out    |
|                                                                                                    | Status of Environment Sensor                  |                    |                    | 0          |
| ::: Power Management                                                                                                    | Temperature and Humidity                      |                    |                    |            |
| Environment                                                                                                    | Temperature (°C)                              | 24                 |                    |            |
| Status                                                                                                    | Humidity (%)                                  | 21                 |                    |            |
| Configuration                                                                                                    | 61-mm                                         |                    |                    |            |
|                                                                                                    | Switch 1                                      | Active             |                    |            |
| iii System                                                                                                    | Switch 2                                      | Inactive           |                    |            |
|                                                                                                    | Last Updated; 03/06/2006 16:03:17             |                    |                    |            |
| Network                                                                                                    |                                               |                    |                    |            |
|                                                                                                    | 50                                            |                    |                    |            |
|                                                                                                    |                                               |                    |                    |            |
| External Links                                                                                                    |                                               |                    |                    |            |
| EATON                                                                                                    |                                               |                    |                    |            |
|                                                                                                    |                                               |                    |                    |            |
|                                                                                                    |                                               |                    |                    |            |
|                                                                                                    |                                               |                    |                    |            |
|                                                                                                    |                                               |                    |                    |            |
|                                                                                                    |                                               |                    |                    |            |
|                                                                                                    |                                               |                    |                    |            |
|                                                                                                    |                                               |                    |                    |            |
|                                                                                                    |                                               |                    |                    |            |
|                                                                                                    |                                               |                    |                    |            |
|                                                                                                    |                                               |                    |                    |            |
|                                                                                                    |                                               |                    |                    |            |
|                                                                                                    |                                               |                    |                    |            |
|                                                                                                    |                                               |                    |                    |            |
|                                                                                                    |                                               |                    |                    |            |
|                                                                                                    |                                               |                    |                    |            |
| 2 Done                                                                                                    |                                               |                    | i 😂 1              | nternet // |

#### Alterando as Definições de Configuração

Na página Configuração do Sensor de Ambiente, é possível alterar a configuração do sistema do sensor de ambiente.

Para configurar a análise de monitoramento ambiental conectada à PDU, clique em **Configuração** em **Ambiente**. É possível configurar os nomes do sensor, pontos de configuração altos e baixos, e os deslocamentos de calibração dos sensores.

| IBM DPI Remote Power Management - Mic | crosoft Internet Explorer                                     |                                                |
|---------------------------------------|---------------------------------------------------------------|------------------------------------------------|
| ↓ Back • → · ③ ③ ☆ * Ele Edi          | t View Favorites » 🖉 - 🦓 off » Address 🛃 http://10.222.45.190 |                                                |
| IBM.                                  |                                                               | IBM DPI V0.80 Beta10                           |
|                                       | Configuration of Environment Sensor                           | 2                                              |
| Power Management                      | Configura Temperatura                                         | •                                              |
|                                       | Display Degrees                                               | Celsius                                        |
| Environment                           | Temperature Upper Limit $(0 - 70^{\circ}C)$                   | 70                                             |
| Configuration                         | Temperature Opper Limit (0 - 70 C)                            |                                                |
|                                       | Temperature Lower Limit (0 - 70°C)                            |                                                |
| System                                | Temperature Hysteresis (0 - 10°C)                             | 2                                              |
|                                       | Configure Humidity                                            |                                                |
| III Network                           | Humidity Upper Limit (0 - 90%)                                | 90                                             |
|                                       | Humidity Lower Limit (0 - 90%)                                | 0                                              |
| III Logs                              | Humidity Hysteresis <i>(</i> 0 - 20%)                         | 2                                              |
| Evternal Linke                        |                                                               | · · · · · · · · · · · · · · · · · · ·          |
| EATON                                 | Configure Alarm                                               |                                                |
|                                       | Alarm-1 Summary Display Name                                  | Switch 1                                       |
|                                       | Alarm-1 Contact Type                                          | Normally Open 💌                                |
|                                       | Alarm-2 Summary Display Name                                  | Switch 2                                       |
|                                       | Alarm-2 Contact Type                                          | Normally Closed 💌                              |
|                                       |                                                               | Save                                           |
|                                       |                                                               |                                                |
|                                       |                                                               |                                                |
|                                       |                                                               |                                                |
|                                       |                                                               |                                                |
|                                       |                                                               |                                                |
|                                       |                                                               |                                                |
|                                       |                                                               |                                                |
|                                       |                                                               |                                                |
|                                       |                                                               |                                                |
| Done Done                             | •                                                             | 👩 Internet                                     |
|                                       |                                                               | , , , , , <b>,</b> ,,,,,,,,,,,,,,,,,,,,,,,,,,, |

## Modificando as Configurações Básicas

Use o menu Sistema para configurar os parâmetros do sistema PDU como o nome de superusuário, senha, endereço IP, data, hora e assim por diante. Algumas dessas configurações estão descritas nas seções a seguir.

#### Alterando o Nome do Superusuário e a Senha

Na página Configuração, é possível configurar o nome de usuário e senha do administrador que usará um navegador da web para configurar a PDU.

Para alterar o nome do superusuário e a senha, conclua as etapas a seguir:

- 1. Na página de status principal, na área de janela de navegação esquerda, clique em **Sistema**.
- 2. Clique em **Configuração** para visualizar e modificar a configuração do sistema e nome de usuário do superusuário e a senha.

| 🕗 IBM DPI Remote Power Management - Microsoft I                                                                                | Internet Explorer                                    |      |                        | _ 🗆 ×                                                                                                    |
|----------------------------------------------------------------------------------------------------|------------------------------------------------------|------|------------------------|----------------------------------------------------------------------------------------------------|
| $\Rightarrow Back  \bullet  \to  \bullet  \textcircled{O}  \textcircled{O}  \textcircled{O}  \textcircled{O}  \textcircled{O}$ | Favorites » 🖉 🗸 🦓 💦 " Address 🖉 http://10.222.45.192 |      |                        | - 💷                                                                                                    |
| TBM                                                                                                    |                                                      |      |                        |                                                                                                    |
|                                                                                                    |                                                      |      |                        |                                                                                                    |
|                                                                                                    |                                                      |      | IBM DPI V0201.0002     | Log Out                                                                                                    |
| Co                                                                                                    | onfiguration of IBM DPI                              |      |                        | 0                                                                                                    |
| Power Management                                                                                                    | Configure System                                     |      |                        |                                                                                                    |
|                                                                                                    | System Name                                          |      | BARRMAN'S PDU          |                                                                                                    |
| ::: Environment                                                                                                    | System Contact                                       |      | Technical Support Team |                                                                                                    |
| Svetem                                                                                                    | System Location                                      |      |                        |                                                                                                    |
| Configuration                                                                                                    | SNMP Read Community                                  |      | *****                  |                                                                                                    |
| Identification                                                                                                    | SNMP Write Community                                 |      | ******                 |                                                                                                    |
| Multi-User                                                                                                    | History Log Interval (Sec)                           |      | 60                     |                                                                                                    |
| Date & Time                                                                                                    | Web Refresh Rate (Sec)                               |      | 4                      |                                                                                                    |
| Trap Receivers                                                                                                    | The Render Rate (Dee)                                |      | -                      |                                                                                                    |
| Email Notification                                                                                                    |                                                      | Save |                        |                                                                                                    |
|                                                                                                    |                                                      |      |                        |                                                                                                    |
| Network                                                                                                    | Superuser User Name and Password                     |      |                        |                                                                                                    |
|                                                                                                    | Superuser User Name                                  |      | USERID                 |                                                                                                    |
| 111 Logs                                                                                                    | Superuser Password                                   |      | *****                  |                                                                                                    |
|                                                                                                    | Confirm Superuser Password                           |      | ******                 |                                                                                                    |
|                                                                                                    |                                                      |      |                        |                                                                                                    |
|                                                                                                    |                                                      | Save |                        |                                                                                                    |
|                                                                                                    |                                                      |      |                        |                                                                                                    |
|                                                                                                    | Control                                              |      |                        |                                                                                                    |
|                                                                                                    | Reset to Default                                     |      | Restart System         |                                                                                                    |
|                                                                                                    | The set to bottain                                   |      | nostareoystom          |                                                                                                    |
|                                                                                                    | Upload & Download                                    |      |                        |                                                                                                    |
|                                                                                                    |                                                      | _    |                        |                                                                                                    |
|                                                                                                    | Download Configuration                               |      |                        | Browse                                                                                                    |
|                                                                                                    | Dominau comiguration                                 |      | Upload Configuration   |                                                                                                    |
|                                                                                                    |                                                      |      |                        |                                                                                                    |
| aì                                                                                                    |                                                      |      |                        | Internet                                                                                                    |
|                                                                                                    |                                                      |      |                        | In the second second se |

#### Identificando a placa de PDU e Web/SNMP

Na página Identificação de Gerenciamento de Energia, é possível visualizar as informações de cartão PDU e Web/SNMP.

Para visualizar as informações de gerenciamento de energia da placa de PDU e Web/SNMP, conclua as etapas a seguir:

- 1. Na página de status principal, na área de janela de navegação esquerda, clique em **Sistema**.
- Clique em Identificação para visualizar as informações de placa PDU e Web/SNMP.

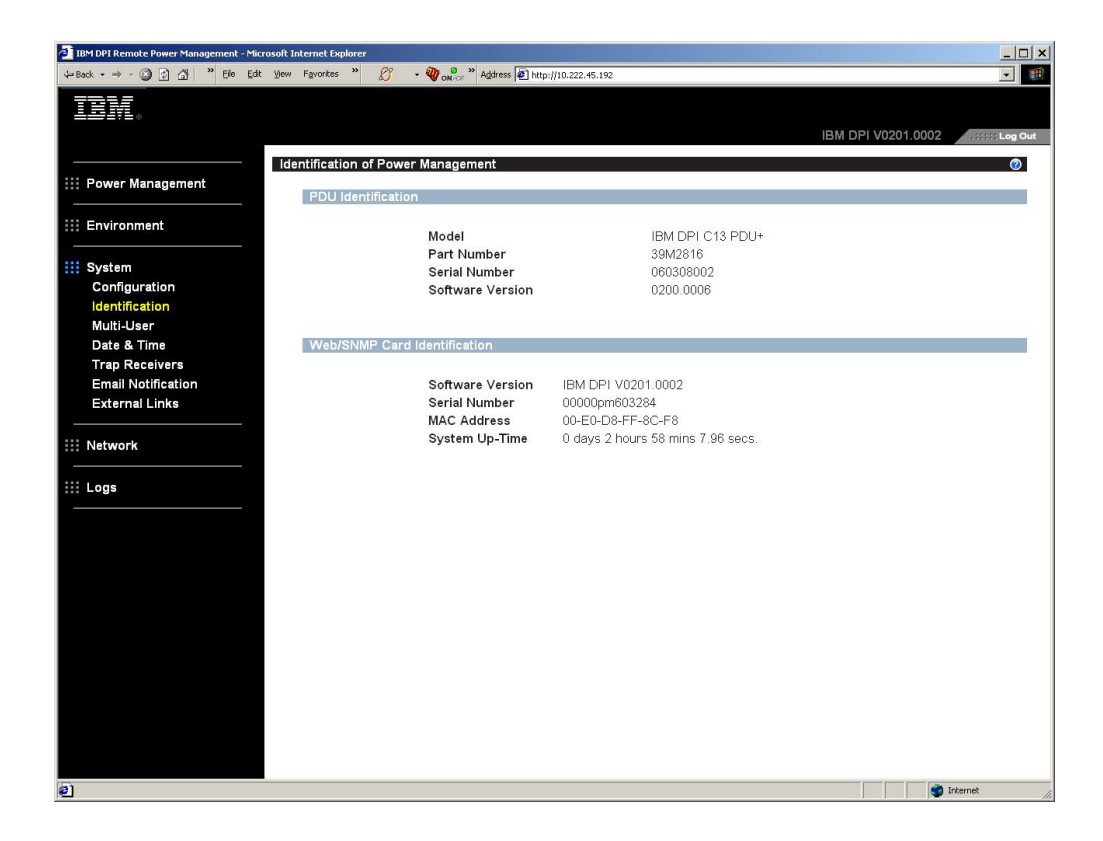

#### Incluindo Usuários

Na página Configuração de Vários Usuários, é possível incluir usuários que possam acessar e controlar a PDU.

Para criar uma lista de usuários que podem acessar e controlar a PDU, conclua as etapas a seguir:

- 1. Na página de status principal, na área de janela de navegação esquerda, clique em **Sistema**.
- 2. Clique em Vários Usuários. É possível incluir os usuários que podem visualizar apenas o status PDU ou usuários que possam alterar as configurações de PDU.

| IBM DPI Remote Power Management - Microsoft Internet Explore                                                                                                    | 2                                |           |                    | _ 🗆 ×   |
|----------------------------------------------------------------------------------------------------|----------------------------------|-----------|--------------------|---------|
| $\Leftrightarrow Back \ \bullet \ \to \ \bullet \ \textcircled{O} \ \textcircled{O} \ @} \ \textcircled{O} \ \textcircled{O} \ \textcircled{O} \ \textcircled{O} \ @} \ \textcircled{O} \ \textcircled{O} \ @} \ \textcircled{O} \ @} \ \textcircled{O} \ @ \ \textcircled{O} \ @} \ \textcircled{O} \ @} \ \textcircled{O} \ @} \ \textcircled{O} \ @} \ \textcircled{O} \ @} \ @} \ \textcircled{O} \ @} \ @} \ @} \ @} \ @} \ @} \ @} \ $ | 🖉 🔹 🆓 💦 " Address 🗟 http://10.22 | 22.45.192 |                    | •       |
| IBM.                                                                                                    |                                  |           | IBM DPI V0201.0002 | Log Out |
|                                                                                                    |                                  |           |                    |         |
| Wulti-User Co<br>Power Management<br>Multi-User                                                                                                    | r List                           |           |                    | Ø       |
| III Environment                                                                                                    | x User Name                      | Password  | Access Type        |         |
| 1                                                                                                    | guest                            | VAVAN     | Read Only 💌        |         |
| Configuration 2                                                                                                    | barry                            | ****      | Read Only 💌        |         |
| Identification 3                                                                                                    |                                  |           | No Access 💌        |         |
| Multi-User 4                                                                                                    |                                  |           | No Access 💌        |         |
| Date & Time 5                                                                                                    |                                  |           | No Access 💌        |         |
| Trap Receivers 6                                                                                                    |                                  |           | No Access 💌        |         |
| Email Notification 7                                                                                                    |                                  |           | No Access 💌        |         |
| External Links 8                                                                                                    | 1                                |           | No Access 🔻        |         |
| iii Network                                                                                                    |                                  | Save      | ,                  |         |
| ::: Logs                                                                                                    |                                  |           |                    |         |
|                                                                                                    |                                  |           |                    |         |
|                                                                                                    |                                  |           |                    |         |
|                                                                                                    |                                  |           |                    |         |
|                                                                                                    |                                  |           |                    |         |
|                                                                                                    |                                  |           |                    |         |
|                                                                                                    |                                  |           |                    |         |
|                                                                                                    |                                  |           |                    |         |
|                                                                                                    |                                  |           |                    |         |
|                                                                                                    |                                  |           |                    |         |
|                                                                                                    |                                  |           |                    |         |
|                                                                                                    |                                  |           |                    |         |
|                                                                                                    |                                  |           |                    |         |
| e)                                                                                                    |                                  |           | Internet           | 1.      |

#### Alterando a Data e a Hora

Na página Data e Hora, é possível alterar a data e a hora da PDU.

**Nota:** Alterar os efeitos de data e hora da PDU afeta outras configurações PDU como email, traps e logs.

Para alterar a data e a hora, conclua as etapas a seguir:

- 1. Na página de status principal, na área de janela de navegação esquerda, clique em **Sistema**.
- Clique em Data e Hora para visualizar e modificar a data e a hora do sistema. É possível configurar a data e a hora manualmente, sincronizá-la com a hora do computador ou sincronizá-la com um servidor NTP.

| IBM DPI Remote Power Management - Microsoft Internet Ex                                                                                                    | plorer                                 |                                                  | _ 🗆 ×                  |
|----------------------------------------------------------------------------------------------------|----------------------------------------|--------------------------------------------------|------------------------|
| ⇔Back • → • ③ ② △ Back • → File Edit View Figvorites                                                                                                    | » 🖉 🔹 🆓 💦 » Address 🙋 http://10        | 0.222.45.192                                     | - (B)                  |
|                                                                                                    |                                        | IBM DPI                                          | V0201.0002             |
| Date and                                                                                                    | Time of IBM DPI                        |                                                  | 0                      |
| III Power Management                                                                                                    | ent Date and Time                      |                                                  |                        |
| the production of the later of the later of | BM DPI System Date <i>(mm/dd/yyyy)</i> | 04/04/2006                                       |                        |
|                                                                                                    | BM DPI System Time (hh:mm:ss)          | 17:06:28                                         |                        |
| Configuration                                                                                                    | igure Date and Time                    |                                                  |                        |
| Identification                                                                                                    | Synchronize with computer time         |                                                  |                        |
| Date & Time                                                                                                    | Computer Date(mm/dd/yyyy)              | 04/04/2006                                       |                        |
| Trap Receivers<br>Email Notification                                                                                                    | Computer Time <i>(hh:mm</i> :ss)       | 17:06:48                                         |                        |
| External Links C                                                                                                    | Synchronize with NTP server            |                                                  |                        |
|                                                                                                    | NTP server address                     |                                                  |                        |
| ::: Network                                                                                                    | DNS Address                            | 0.0.0.0                                          |                        |
| Logs                                                                                                    | Time Zone                              | [GMT 00:00] Greenwich Mean Time : Dublin, Edinbu | urgh, Lisbon, London 💌 |
| c                                                                                                    | Set manually                           |                                                  |                        |
|                                                                                                    | Time (hh:mm:ss)                        | 17:06:26                                         |                        |
|                                                                                                    | Date Display Format                    | mm/dd/yyyy                                       |                        |
|                                                                                                    |                                        | Save                                             |                        |
|                                                                                                    |                                        |                                                  |                        |
|                                                                                                    |                                        |                                                  |                        |
|                                                                                                    |                                        |                                                  |                        |
| Done                                                                                                    |                                        |                                                  | internet               |

#### Alterando Alertas de Evento

Na página Receptores de Trap SNMP, você pode alterar os alertas de evento.

Para configurar a PDU para enviar email ou alertas de trap SNMP para os usuários especificados quando ocorrerem eventos específicos, conclua as etapas a seguir:

- 1. Na página de status principal, na área de janela de navegação esquerda, clique em **Sistema**.
- Clique em Receptores de Trap para criar uma lista de usuários ou estações de trabalho que serão alertados com uma mensagem de trap SNMP. É possível especificar os endereços IP de até oito receptores de trap, as informações de comunidade, tipo de trap, gravidade do trap e descrições dos eventos que causam os traps.

| IBM DPI Remote Power Management - Microsoft Internet Explored                                                                                                    |                                        |                                                                      |                                                                              |                                                                                                    |                                                                                                    |                    | _ 🗆 ×         |
|----------------------------------------------------------------------------------------------------|----------------------------------------|----------------------------------------------------------------------|------------------------------------------------------------------------------|----------------------------------------------------------------------------------------------------|----------------------------------------------------------------------------------------------------|--------------------|---------------|
| $\Leftrightarrow Back  \star  \Rightarrow  \star  \textcircled{O}  \textcircled{O}  \textcircled{O}  \textcircled{O}  \textcircled{P}  \textcircled{P}  (P  P  P  P  P  P  P  P  P  $ | Ø.                                     | 🖓 💦 " Address 🛛                                                      | l http://10.222.45.192                                                       |                                                                                                    |                                                                                                    |                    | <b>•</b>      |
|                                                                                                    |                                        |                                                                      |                                                                              |                                                                                                    |                                                                                                    | IBM DPI V0201.0002 | .:::: Log Out |
| SNMP Trap Re                                                                                                    | eceivers (<br>ceivers T                | of IBM DPI<br>able                                                   |                                                                              |                                                                                                    |                                                                                                    |                    | 0             |
| ::: Environment                                                                                                    | Index                                  | NMS IP Address                                                       | Community                                                                    | Trap Type                                                                                            | Severity                                                                                                    | Description        |               |
| Iiii System         Configuration         Identification         Multi-User         Date & Time         Trap Receivers         Email Notification         External Links                                                                                                    | 2 0<br>3 0<br>4 0<br>5 0<br>6 7<br>8 0 | 0.000<br>0.000<br>0.000<br>0.000<br>0.000<br>0.000<br>0.000<br>0.000 | public<br>public<br>public<br>public<br>public<br>public<br>public<br>public | Disabled<br>Disabled<br>Disabled<br>Disabled<br>Disabled<br>Disabled<br>Disabled<br>Disabled<br>Save | All Traps ¥<br>All Traps ¥<br>All Traps ¥<br>All Traps ¥<br>All Traps ¥<br>All Traps ¥<br>All Traps ¥<br>All Traps ¥ |                    |               |
| ģ1]                                                                                                    |                                        |                                                                      |                                                                              |                                                                                                    |                                                                                                    |                    | Internet      |

3. Clique em Notificação de Email em Sistema para criar uma lista de até quatro usuários que serão alertados com um email. Use este menu para especificar o servidor de correio, conta do usuário, DNS e outras informações necessárias para configurar um servidor de correio para enviar alertas de correio. Use a Tabela de Receptores de Email para incluir os endereços de email.

| IBM DPI Remote Power Management - Microsoft Intern | net Explorer                                   |                    |                                            |
|----------------------------------------------------|------------------------------------------------|--------------------|--------------------------------------------|
| ⇔Back • → • ③ 💽 🖓 🍟 Ble Edit View Far              | yvorites » 🖉 🗸 🏘 💦 » Address 🗃 http://1        | 0.222.45.192       | <b>I</b>                                   |
| IBM.                                               |                                                |                    |                                            |
|                                                    |                                                |                    | IBM DPI V0201.0002 .::::: Log Out          |
| Email Email                                        | Notification of IBM DPI<br>Email Configuration |                    | 0                                          |
|                                                    | Mail Server                                    |                    |                                            |
|                                                    | DNS Address                                    | 0.0.0.0            |                                            |
| System                                             | Optional SMTP Username                         |                    |                                            |
| Configuration                                      | Optional SMTP Password                         | *                  |                                            |
| Identification                                     | Sender's Email Address                         | IBM_DPI@10.222.45. | 192                                        |
| Multi-User<br>Date & Time                          | SMTP Reply to Address                          | IBM DPI@10.222.45. | 192                                        |
| Trap Receivers                                     | SMTP Port Number                               | 25                 |                                            |
| Email Notification                                 |                                                |                    |                                            |
| External Links                                     | Email Receivers Table                          |                    |                                            |
| III Network                                        | index Mail Account                             | Description Mai    | Type Event Mail Daily<br>Level Report Hour |
| Logs                                               | 1                                              | None               | ▼ All ▼ 00:00 ▼                            |
|                                                    | 2                                              | None               | ▲ All ★ 18:00 ★                            |
|                                                    | 3                                              | None               | ▼ All ▼ 00:00 ▼                            |
|                                                    | 4                                              | None               |                                            |
|                                                    |                                                | Save Send Test     |                                            |
|                                                    |                                                |                    |                                            |
|                                                    |                                                |                    |                                            |
|                                                    |                                                |                    |                                            |
|                                                    |                                                |                    |                                            |
|                                                    |                                                |                    |                                            |
|                                                    |                                                |                    |                                            |
| @)                                                 |                                                |                    | internet                                   |
|                                                    |                                                |                    |                                            |

## Alterando as Informações de Rede

Use o menu Rede para alterar as informações de rede para a PDU, por exemplo, o endereço IP.

#### Alterando a Configuração de Rede

Para visualizar ou alterar a configuração de rede da PDU, na **Rede**, clique em **Configuração**. É possível configurar o endereço IP PDU, endereço do gateway, máscara de sub-rede e endereço Sistema de Nomes de Domínio (DNS).

| BM DPI Remote Power Management - Microsoft Internet Explo | rer               |         | -                  |
|-----------------------------------------------------------|-------------------|---------|--------------------|
| Edit View Favorites Iools Help                            |                   |         |                    |
| Back 🔹 🕥 🖌 😰 🐔 🔎 Search 👷 Favorites                       | 😧 🗟 - 😓 🖂 - 🗔 🛍 🦓 |         |                    |
| ress # http://10.222.45.70/                               |                   |         | ▼ ラ Go L           |
|                                                           |                   |         |                    |
|                                                           |                   |         |                    |
|                                                           |                   |         | IBM DPI V0207.0008 |
|                                                           |                   |         |                    |
| Network Contr                                             | ol of IBM DPI     |         | ¢.                 |
| Power Management TCP/IP o                                 | Control           |         |                    |
|                                                           | Protocol          | Port    | Status             |
| Environment                                               | BootP/DHCP        |         | Disabled 💌         |
|                                                           | PING Echo         |         | Enabled 💌          |
| System                                                    | Network Upgrade   | UDP 69  | Enabled 💌          |
|                                                           | Telnet Connection | TCP 23  | Enabled 💌          |
| Network                                                   | HTTP Support      | TCP 80  | Enabled 💌          |
| Configuration                                             | SNMP Support      | UDP 161 | Enabled 💌          |
| Control                                                   | SNMP Version      |         | SNMPv3 -           |
| Logs                                                      |                   | Save    |                    |
| External Links                                            |                   |         |                    |
| ІВМ                                                       |                   |         |                    |
| EATON                                                     |                   |         |                    |
| Pulizzi                                                   |                   |         |                    |
|                                                           |                   |         |                    |
|                                                           |                   |         |                    |
|                                                           |                   |         |                    |
|                                                           |                   |         |                    |
|                                                           |                   |         |                    |
|                                                           |                   |         |                    |
|                                                           |                   |         |                    |
|                                                           |                   |         |                    |
|                                                           |                   |         |                    |
|                                                           |                   |         |                    |
|                                                           |                   |         |                    |
|                                                           |                   |         |                    |

Clique em Controle em Rede para definir as configurações TCP/IP.

Clique em **Controle de Acesso** em **Rede** para configurar o controle de acesso para evitar que usuários não autorizados acessem a PDU.

Clique em Tabela SNMPv3 USM para definir as configurações SNMPv3.

## Histórico e Resumos do Log de Eventos

O menu Logs fornece uma descrição detalhada de todos os eventos e um registro do status da PDU. Os administradores do sistema podem usar esta página para analisar os problemas com o equipamento de rede.

#### Visualizando o Log do Histórico

Na página Log do Histórico, é possível visualizar o histórico completo das entradas PDU, saídas e análise de monitoramento ambiental.

Para visualizar o histórico da PDU, em **Logs**, clique em **Histórico**. Cada arquivo de log mostra um registro da energia de entrada, energia de saída de cada tomada e a umidade e a temperatura da análise de monitoramento ambiental.

| History Log of HD-PDU        |                        |                   |                     |                     |                     |                   |                     | Q                   | ٥                   |                     |                     |                     |                           |                           |                           |                    |           |
|------------------------------|------------------------|-------------------|---------------------|---------------------|---------------------|-------------------|---------------------|---------------------|---------------------|---------------------|---------------------|---------------------|---------------------------|---------------------------|---------------------------|--------------------|-----------|
| Log                          |                        |                   | Inp                 | ut –                |                     |                   | Output              |                     |                     |                     |                     |                     |                           | EMP                       | P                         |                    |           |
| Date<br>(yyyy-<br>mm-<br>dd) | Log Time<br>(hh:mm:ss) | Frequency<br>(Hz) | Voltage<br>A<br>(V) | Voltage<br>B<br>(V) | Voltage<br>C<br>(V) | Frequency<br>(Hz) | Voltage<br>A<br>(V) | Voltage<br>B<br>(V) | Voltage<br>C<br>(V) | Current<br>A<br>(V) | Current<br>B<br>(V) | Current<br>C<br>(V) | True<br>Power<br>A<br>(V) | True<br>Power<br>B<br>(V) | True<br>Power<br>C<br>(V) | Temperature<br>(C) | Hum<br>(% |
| 2006-<br>01-12               | 07:30:00               | 60.0              | 101.5               | 24.8                | 24.1                | 60.0              | 101.5               | 24.8                | 24.1                | 0.1                 | 0.0                 | 0.0                 | 0                         | 0                         | 0                         | 28                 | 36        |
| 2006-<br>01-12               | 07:30:30               | 60.0              | 101.5               | 24.8                | 24.1                | 60.0              | 101.6               | 24.8                | 24.1                | 0.1                 | 0.0                 | 0.0                 | 0                         | 0                         | 0                         | 28                 | 36        |
| 2006-<br>01-12               | 07:31:00               | 59.8              | 101.5               | 24.8                | 24.1                | 59.8              | 101.5               | 24.8                | 24.1                | 0.1                 | 0.0                 | 0.0                 | 0                         | 0                         | 0                         | 28                 | 36        |
| 2006-<br>01-12               | 07:31:30               | 59.8              | 101.5               | 24.8                | 24.1                | 59.8              | 101.5               | 24.8                | 24.1                | 0.1                 | 0.0                 | 0.0                 | 0                         | 0                         | 0                         | 28                 | 36        |
| 2006-<br>01-12               | 07:32:00               | 60.0              | 101.5               | 24.8                | 24.1                | 60.0              | 101.5               | 24.8                | 24.1                | 0.1                 | 0.0                 | 0.0                 | 0                         | 0                         | 0                         | 28                 | 36        |

#### Visualizando o Log de Eventos

Na página Log de Eventos, é possível visualizar o registro completo dos eventos PDU.

Para visualizar o registro completo dos eventos PDU, em **Logs**, clique em **Evento**. Cada arquivo do log de eventos mostra a hora, a data e a descrição de todos os eventos que ocorreram na PDU.

| Event L | _og of HD-PDU    |                | 10                                             | 0 |
|---------|------------------|----------------|------------------------------------------------|---|
|         | Date(yyyy-mm-dd) | Time(hh:mm:ss) | Event Description                              |   |
|         | 2006-01-06       | 16:34:43       | Date and Time change made by RTC               |   |
|         | 2006-01-06       | 16:34:45       | HD-PDU Warm Boot                               |   |
|         | 2006-01-06       | 16:34:53       | External Contact Monitoring Cable Installed    |   |
|         | 2006-01-06       | 16:34:53       | External Contact #1 Status Monitoring Enabled  |   |
|         | 2006-01-06       | 16:34:53       | External Contact #2 Status Monitoring Enabled  |   |
|         | 2006-01-06       | 16:35:29       | Communication with UPS/PDU restored            |   |
|         | 2006-01-06       | 16:43:24       | Parameters reset to default                    |   |
|         | 2006-01-06       | 16:43:25       | External Contact #1 Status Monitoring Disabled |   |
|         | 2006-01-06       | 16:43:25       | External Contact #2 Status Monitoring Disabled |   |
|         | 2006-01-06       | 16:47:33       | HD-PDU Adapter Restart                         |   |

## Capítulo 6. Usando a Análise de Monitoramento Ambiental

**Nota:** A análise de monitoramento ambiental é fornecida com os modelos de PDU+, exceto a DPI C13 3-phase PDU+. Para o DPI C13 3-phase PDU+, é possível pedir a análise de monitoramento ambiental no momento da compra.

A análise de monitoramento ambiental é um dispositivo de conectividade que permite monitorar remotamente a temperatura, a umidade e o status de dois dispositivos de contato por meio de um navegador da web padrão, oferecendo maior controle de gerenciamento de energia e monitoramento flexível.

É possível usar a análise de monitoramento ambiental com todos os modelos do IBM DPI PDU+.

Quando a análise de monitoramento ambiental estiver conectada ao conector do console RJ-45 na PDU, as leituras de temperatura e umidade serão exibidas automaticamente na interface da web. Para acessar as leituras, você deve executar o navegador da web e conectar-se ao endereço IP da PDU.

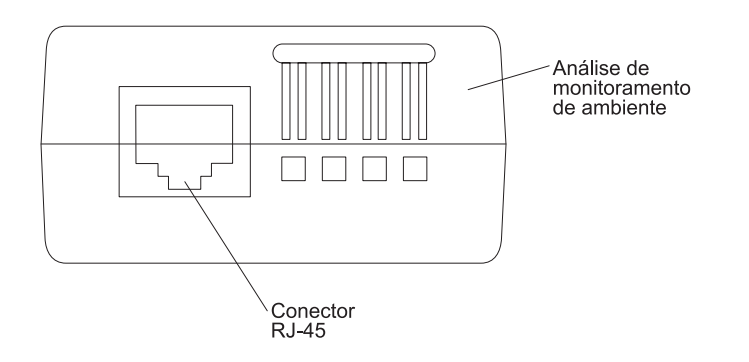

#### Recursos

A análise de monitoramento ambiental possui os recursos a seguir:

- O recurso hot-swap simplifica a instalação permitindo instalar a análise com segurança sem desligar a energia para a PDU ou para as cargas que estão conectadas a ela.
- Ele monitora as informações de temperatura e umidade de qualquer ambiente que você queira para proteger seu equipamento crítico.
- Ele mede as temperaturas entre 0 e 80°C (32 e 176°F) com uma precisão de ±1°C.
- Ele mede a umidade relativa entre 10 e 90% com uma precisão de ±5%.
- Ele pode ser localizado fora da PDU com um cabo de rede CAT5 de até 20 m (65,6 pés) de comprimento.
- · Ele monitora o status dos dois dispositivos de contato fornecidos pelo usuário.
- A temperatura, a umidade e o status de encerramento do contato podem ser exibidos por meio de um navegador da web.
- Os limites de alarme selecionados pelo usuário permitem definir os limite aceitáveis de temperatura ou umidade
- A notificação por email através do Protocolo Simples de Transporte de Correio (SMTP), usando o software do cliente de email quando os limites de alerta aceitáveis forem excedidos ou o status de contato for alterado.

- As mudanças no status de encerramento do contato são registradas no log do histórico de eventos da PDU.
- Quando os valores de temperatura e umidade excederem os limites selecionáveis pelo usuário, o evento será registrado no log do histórico de evento da PDU.

## Instalando a Análise de Monitoramento Ambiental

Para instalar a análise de monitoramento ambiental, conclua as etapas a seguir:

1. Se aplicável, o encerramento do contato externo de conexão é inserido nos terminais do parafuso na análise de monitoramento ambiental.

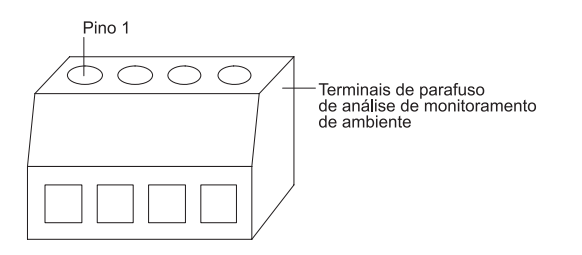

**Nota:** O dispositivo 1 de encerramento de contato é conectado entre os pinos 1 e 2. O dispositivo 2 é conectado entre os pinos 3 e 4 (conforme rotulado para mostrar o dispositivo 1 e 2). Os dispositivos de encerramento de contato podem ser abertos ou fechados normalmente.

Tabela 3. Designação do pino do terminal do parafuso da análise de monitoramento ambiental

| Número do pino | Descrição                     | Normalmente<br>aberto/normalmente<br>fechado |
|----------------|-------------------------------|----------------------------------------------|
| 1              | Retorno do Contato 1          | Normalmente fechado                          |
| 2              | Entrada do sinal do contato 1 | Normalmente aberto                           |
| 3              | Retorno do Contato 2          | Normalmente fechado                          |
| 4              | Entrada do sinal do contato 2 | Normalmente aberto                           |

2. Conecte o cabo da rede CAT5 que acompanha a PDU ao conector RJ-45 de análise de monitoramento ambiental e ao conector do console RJ-45 na PDU.

**Nota:** Se o cabo não for longo o suficiente para sua configuração, será possível usar um cabo que tenha 20 m (65,6 pés) ou menos.

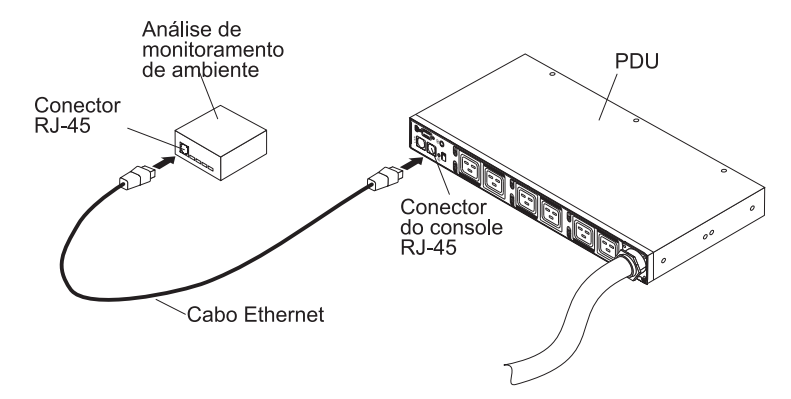

3. Certifique-se de que a PDU tenha uma conexão de rede, o cabo de energia esteja conectado e a energia à PDU esteja ativada. A análise de monitoramento ambiental é automaticamente reconhecida pela PDU.

4. Inicie um navegador da web e conecte-se ao endereço IP da PDU (para obter mais informações, consulte "Usando a Interface da Web" na página 37). A página de status principal da interface da web é aberta. Clique em Ambiente e, em seguida, clique em Status. A página Status do Sensor do Ambiente se abre. O status de temperatura e umidade é exibido automaticamente.

| 🕗 IBM DPI Remote Power Management - Mici | rosoft Internet Explorer                 |                      |                      | _ 🗆 ×  |
|------------------------------------------|------------------------------------------|----------------------|----------------------|--------|
| ⇔Back • → • ③ ④ 🖓 " Ele Edit             | View Favorites » 🖉 - 🆓 off » Address 🛃 H | http://10.222.45.190 |                      | - 🕫    |
| 7815                                     |                                          |                      |                      |        |
|                                          |                                          |                      |                      |        |
|                                          |                                          |                      | IBM DPI V0.80 Beta10 | og Out |
|                                          | Status of Environment Sensor             |                      |                      | 0      |
| :::: Power Management                    | Temperature and Humidity                 |                      |                      |        |
|                                          | Temperature (°C)                         | 24                   |                      |        |
| Status                                   | Humidity (%)                             | 21                   |                      |        |
| Configuration                            | A 1                                      |                      |                      | _      |
|                                          | Alarm<br>Switch 1                        | Active               |                      |        |
| System                                   | Switch 2                                 | Inactive             |                      |        |
|                                          | Last Updated: 03/06/2006 16:03:17        |                      |                      | _      |
| Network                                  |                                          |                      |                      |        |
|                                          | 22                                       |                      |                      |        |
| Cogs                                     |                                          |                      |                      |        |
| External Links                           |                                          |                      |                      |        |
| EATON                                    |                                          |                      |                      |        |
|                                          |                                          |                      |                      |        |
|                                          |                                          |                      |                      |        |
|                                          |                                          |                      |                      |        |
|                                          |                                          |                      |                      |        |
|                                          |                                          |                      |                      |        |
|                                          |                                          |                      |                      |        |
|                                          |                                          |                      |                      |        |
|                                          |                                          |                      |                      |        |
|                                          |                                          |                      |                      |        |
|                                          |                                          |                      |                      |        |
|                                          |                                          |                      |                      |        |
|                                          |                                          |                      |                      |        |
|                                          |                                          |                      |                      |        |
|                                          |                                          |                      |                      |        |
|                                          |                                          |                      |                      |        |
| Cone Done                                |                                          |                      | 🔮 Internet           | 1.     |

 Antes que o status dos encerramentos de contato seja exibido, você deve configurar e ativar esse recurso na interface da web da PDU. Clique em Ambiente e, em seguida, clique em Configuração. A página Configuração do Sensor de Ambiente se abre.

| 🐉 IBM DPI Remote Power Management - Micros                                                                                                    | oft Internet Explorer                                       |                   |                |
|----------------------------------------------------------------------------------------------------|-------------------------------------------------------------|-------------------|----------------|
| $ \Rightarrow Back \ \bullet \ \to \ \bullet \ \textcircled{O} \ \textcircled{O} \ \end{array}} $ | View Favorites » 🖉 - 🦁 off » Address 🗃 http://10.222.45.190 |                   |                |
| IBM.                                                                                                    |                                                             | IBM DE            | PLV0.80 Beta10 |
|                                                                                                    |                                                             | 10111 01          |                |
| Power Management                                                                                                    | Configuration of Environment Sensor                         |                   | 0              |
|                                                                                                    | Display Degrees                                             | Celsius           |                |
| Environment                                                                                                    | Temperature Linner Limit (0, 7090)                          | 70                |                |
| Status                                                                                                    | Temperature Opper Limit (0 - 70°C)                          | 70                |                |
| Configuration                                                                                                    | Temperature Lower Limit (0 - 70°C)                          | 0                 |                |
| System                                                                                                    | Temperature Hysteresis <i>(</i> 0 - 10ºC)                   | 2                 |                |
|                                                                                                    | Configure Humidity                                          |                   |                |
| Network                                                                                                    | Humidity Upper Limit (0 - 90%)                              | 90                |                |
|                                                                                                    | Humidity Lower Limit (0 - 90%)                              | 0                 |                |
| ::: Logs                                                                                                    | Humidity Hysteresis (0 - 20%)                               | 2                 |                |
| Evternal Linke                                                                                                    |                                                             |                   |                |
|                                                                                                    | Configure Alarm                                             |                   |                |
| EATON                                                                                                    | Alarm-1 Summary Display Name                                | Switch 1          |                |
|                                                                                                    | Alarm-1 Contact Type                                        | Normally Open 💌   |                |
|                                                                                                    | Alarm-2 Summary Display Name                                | Switch 2          |                |
|                                                                                                    | Alarm-2 Contact Type                                        | Normally Closed 💌 |                |
|                                                                                                    |                                                             |                   |                |
|                                                                                                    |                                                             | Save              |                |
|                                                                                                    |                                                             |                   |                |
|                                                                                                    |                                                             |                   |                |
|                                                                                                    |                                                             |                   |                |
|                                                                                                    |                                                             |                   |                |
|                                                                                                    |                                                             |                   |                |
|                                                                                                    |                                                             |                   |                |
|                                                                                                    |                                                             |                   |                |
|                                                                                                    |                                                             |                   |                |
|                                                                                                    |                                                             |                   |                |
| 2 Done                                                                                                    |                                                             |                   | internet       |
|                                                                                                    |                                                             |                   |                |

É possível configurar e ativar ambos os contatos e configurar os intervalos superior e inferior de temperatura e umidade que vão gerar traps SNMP e notificações por email, se a PDU estiver configurada para fazer isso.

## Capítulo 7. Partes da Unidade Substituível pelo Cliente

Os componentes substituíveis são de três tipos:

- Unidade Substituível pelo Cliente (CRU) da Camada 1: A substituição de CRUs da Camada 1 é sua responsabilidade. Se a IBM instalar uma CRU de Camada 1 em sua solicitação, a instalação será cobrada.
- Unidade substituível do cliente da Camada 2: Você mesmo pode instalar uma CRU da Camada 2 ou solicitar que a IBM a instale sem nenhum custo adicional, sob o tipo de serviço de garantia designado ao servidor.
- Field Replaceable Unit (FRU): As FRUs devem ser instaladas apenas por técnicos de serviço treinados.

Para obter informações sobre os termos da garantia, consulte o documento *Informações de Garantia IBM* fornecido com a PDU.

|                                                                               | PDU<br>CRU de Camada<br>1 | Cabo de energia<br>CRU de Camada<br>1 |
|-------------------------------------------------------------------------------|---------------------------|---------------------------------------|
| Descrição da PDU                                                              | número de peça            | número de peça                        |
| DPI 32 amp/250 V 1-phase Enterprise C13 PDU+<br>com conector IEC 309 2P+N+Gnd | 40K9637                   | 39M5428                               |
| DPI 60 amp/208 V 1-phase Enterprise C13 PDU+<br>com conector IEC 309 2P+Gnd   | 40K9637                   | 39M5431                               |
| DPI 63 amp/250 V 1-phase Enterprise C13 PDU+<br>com conector IEC 309 2P+N+Gnd | 40K9637                   | 39M5429                               |
| DPI 32 amp/250 V 3-phase Enterprise C13 PDU+<br>com conector IEC 309 3P+N+Gnd | 40K9637                   | 39M5427                               |
| DPI 30 amp/208 V 1-phase Enterprise C13 PDU+<br>com conector Nema L6-30P      | 40K9637                   | 39M5430                               |
| DPI 60 amp/208 V 3-phase Enterprise C13 PDU+<br>com conector IEC 309 3P+Gnd   | 43V5995                   | O cabo vem<br>conectado à PDU         |
| DPI 60 amp/208 V 1-phase Enterprise C19 PDU+<br>com conector IEC 309 2P+Gnd   | 40K9638                   | 39M5431                               |
| DPI 63 amp/250 V 1-phase Enterprise C19 PDU+<br>com conector IEC 309 2P+N+Gnd | 40K9638                   | 39M5429                               |
| DPI 32 amp/250 V 3-phase Enterprise C19 PDU+<br>com conector IEC 309 3P+N+Gnd | 40K9638                   | 39M5427                               |
| DPI 60 amp/208 V 3-phase Enterprise C19 PDU+<br>com conector IEC 309 3P+Gnd   | 40K9639                   | O cabo vem<br>conectado à PDU         |
| Kit de análise de monitoramento ambiental                                     | 41Y9210                   |                                       |
| Kit de hardware de montagem                                                   | 41Y9284                   |                                       |
| Cabo DB9-to-RJ-45                                                             | 40K9640                   |                                       |

Importante: A PDU não contém qualquer parte que permita manutenção.

# Capítulo 8. Especificações PDU

A tabela a seguir contém as especificações do produto das PDUs. As PDUs na lista a seguir se correspondem pelo número para voltagens classificadas, classificações máximas de energia, e cabos de energia que são listados na tabela:

- 1. DPI 32 amp/250 V 1-phase Enterprise C13 PDU+ com conector IEC 309 2P+N+Gnd
- DPI 60 amp/208 V 1-phase Enterprise C13 PDU+ com conector IEC 309 2P+Gnd
- 3. DPI 63 amp/250 V 1-phase Enterprise C13 PDU+ com conector IEC 309 2P+N+Gnd
- DPI 32 amp/250 V 3-phase Enterprise C13 PDU+ com conector IEC 309 3P+N+Gnd
- 5. DPI 30 amp/208 V 1-phase Enterprise C13 PDU+ com conector Nema L6-30P
- DPI 60 amp/208 V 3-phase Enterprise C13 PDU+ com conector IEC 309 3P+Gnd
- DPI 60 amp/208 V 1-phase Enterprise C19 PDU+ com conector IEC 309 2P+Gnd
- DPI 63 amp/250 V 1-phase Enterprise C19 PDU+ com conector IEC 309 2P+N+Gnd
- 9. DPI 32 amp/250 V 3-phase Enterprise C19 PDU+ com conector IEC 309 3P+N+Gnd
- 10. DPI 60 amp/208 V 3-phase Enterprise C19 PDU+ com conector IEC 309 3P+Gnd

| Altura                                                                             | 43,9 mm (1,73 pol.)                                                 |
|------------------------------------------------------------------------------------|---------------------------------------------------------------------|
| Largura                                                                            | 447 mm (17,6 pol.)                                                  |
| Profundidade                                                                       | 350 mm (13,78 pol.)                                                 |
| Liberação Adicional                                                                | 25 mm (0,98 pol.) para disjuntores<br>3 mm (0,12 pol.) para tomadas |
| Peso (sem incluir o cabo de energia)                                               | 6,3 kg (13,8 lb)                                                    |
| Peso do cabo de energia<br>(aproximado, varia por modelo de<br>PDU)                | 5,4 kg (11,8 lb)                                                    |
| Temperatura da operação em 0 a 914<br>m<br>(0 a 3000 pés) (ambiente da sala)       | 10°- 35°C (50°- 95°F)                                               |
| Temperatura da operação em<br>914 a 2133 m<br>(3000 a 7000 pés) (ambiente da sala) | 10°- 32°C (50°- 90°F)                                               |
| Umidade operacional                                                                | 8 - 80% (sem condensação)                                           |
| Temperatura de ar localizada na PDU                                                | Máximo de 60°C (140°F)                                              |

| Voltagem nominal                | 1. 220 - 240 V ac. 32 amps, monofásico                                                                                                    |
|---------------------------------|----------------------------------------------------------------------------------------------------|
|                                 | 2. 200 - 208 V ac, 48 amps, monofásico                                                                                                    |
|                                 | 3. 220 - 240 V ac, 63 amps, monofásico                                                                                                    |
|                                 | 4. 220 - 240 V ac, 32 amps, trifásico Wye                                                                                                    |
|                                 | 5. 200 - 208 V ac, 24 amps, monofásico                                                                                                    |
|                                 | 6. 200 - 208 V ac, 48 amps, trifásico Delta                                                                                                    |
|                                 | 7. 200 - 208 V ac, 48 amps, monofásico                                                                                                    |
|                                 | 8. 220 - 240 V ac, 63 amps, monofásico                                                                                                    |
|                                 | 9. 220 - 240 V ac, 32 amps, trifásico Wye                                                                                                    |
|                                 | 10. 200 - 208 V ac, 48 amps, trifásico Delta                                                                                                    |
| Frequência nominal              | 50-60 Hz                                                                                                    |
| Classificação de Energia Máxima | 1. 7680 VA                                                                                                    |
|                                 | 2. 9984 VA                                                                                                    |
|                                 | 3. 15120 VA                                                                                                    |
|                                 | 4. 23040 VA                                                                                                    |
|                                 | 5. 4992 VA                                                                                                    |
|                                 | 6. 17292 VA                                                                                                    |
|                                 | 7. 9984 VA                                                                                                    |
|                                 | 8. 15120 VA                                                                                                    |
|                                 | 9. 23040 VA                                                                                                    |
|                                 | 10. 17292 VA                                                                                                    |
| Disjuntores                     | Seis disjuntores bipolares classificados por<br>ramificação, classificados em 20 amps                                                                          |
| Cabo de Energia                 | <ol> <li>Um conector IEC 309 2P+N+Gnd classificado<br/>em 32 amps</li> </ol>                                                                                   |
|                                 | <ol> <li>Um conector IEC 309 2P+Gnd classificado<br/>em 60 amps</li> </ol>                                                                                     |
|                                 | <ol> <li>Um conector IEC 309 2P+N+Gnd classificado<br/>em 63 amps</li> </ol>                                                                                   |
|                                 | <ol> <li>Um conector IEC 309 3P+N+Gnd classificado<br/>em 32 amps</li> </ol>                                                                                   |
|                                 | <ol> <li>Um conector Nema L6-30P classificado em<br/>30 amps</li> </ol>                                                                                        |
|                                 | <ol> <li>Um conector IEC 309 3P+Gnd classificado<br/>em 60 amps</li> </ol>                                                                                     |
|                                 | <ol> <li>Um conector IEC 309 2P+Gnd classificado<br/>em 60 amps</li> </ol>                                                                                     |
|                                 | <ol> <li>Um conector IEC 309 2P+N+Gnd classificado<br/>em 63 amps</li> </ol>                                                                                   |
|                                 | <ol> <li>Um conector IEC 309 3P+N+Gnd classificado<br/>em 32 amps</li> </ol>                                                                                   |
|                                 | <ol> <li>Um conector IEC 309 3P+Gnd classificado<br/>em 60 amps</li> </ol>                                                                                     |
| Tomadas de Energia              | Seis tomadas IEC 320-C19 classificadas em 16<br>amps (VDE) / 20 amps (UL/CSA)<br>Doze tomadas IEC 320-C13 classificadas em 10<br>amps (VDE) / 15 amps (UL/CSA) |

Você deve conectar o conector no cabo de energia que é fornecido com sua PDU para uma tomada corretamente cabeada e aterrada. A tabela a seguir mostra ilustrações do conector de cabo de energia e a tomada correta para cada uma das PDUs.

| Ρ | DU                                                                                                    | Plugue           | Tomada                                  | Classificação                                              |
|---|----------------------------------------------------------------------------------------------------|------------------|-----------------------------------------|------------------------------------------------------------|
| • | DPI 32 amp/250 V 3-phase<br>Enterprise C13 PDU com<br>conector IEC 309 3P+N+Gnd<br>DPI 32 amp/250 V 3-phase<br>Enterprise C19 PDU com<br>conector IEC 309 3P+N+Gnd |                  |                                         | 32 amps,<br>220-240/380-415 V<br>ac<br>IEC 309<br>3P+N+Gnd |
| • | DPI 32 amp/250 V 1-phase<br>Enterprise C13 PDU com<br>conector IEC 309 2P+N+Gnd                                                                                    |                  |                                         | 32 amps, 250 V ac<br>IEC 309 P+N+Gnd                       |
| • | DPI 63 amp/250 V 1-phase<br>Enterprise C13 PDU com<br>conector IEC 309 2P+N+Gnd<br>DPI 63 amp/250 V 1-phase<br>Enterprise C19 PDU com<br>conector IEC 309 2P+N+Gnd |                  |                                         | 63 amps, 250 V ac<br>IEC 309<br>3P+N+Gnd                   |
| • | DPI 30 amp/208 V 1-phase<br>Enterprise C13 PDU com<br>conector Nema L6-30P                                                                                         | X<br>Y<br>J<br>G | G C C C C C C C C C C C C C C C C C C C | 30 amps, 250 V ac<br>NEMA L6-30                            |
| • | DPI 60 amp/208 V 1-phase<br>Enterprise C13 PDU com<br>conector IEC 309 2P+Gnd<br>DPI 60 amp/208 V 1-phase<br>Enterprise C19 PDU com<br>conector IEC 309 2P+Gnd     |                  |                                         | 60 amps, 250 V ac<br>IEC 309 2P+Gnd                        |
| • | DPI 60 amp/208 V 3-phase<br>Enterprise C19 PDU com<br>conector IEC 309 3P+Gnd<br>DPI 60 amp/208 V 3-phase<br>Enterprise C13 PDU com<br>conector IEC 3P+Gnd         | L2<br>L3<br>L3   |                                         | 60 amps, 208 V ac<br>IEC 309 3P+Gnd                        |
#### Apêndice A. Obtendo Ajuda e Assistência Técnica

Se você precisar de ajuda, serviços ou assistência técnica ou se somente desejar obter mais informações sobre os produtos IBM, encontrará uma ampla variedade de fontes de informação que a IBM disponibiliza para ajudá-lo. Use estas informações para obter informações adicionais sobre a IBM e produtos IBM, determine o que fazer no caso de problemas com o sistema ou dispositivo opcional IBM e quem chamar para manutenção, se for necessária.

#### Antes de Ligar

Antes de ligar, certifique-se de ter executado estas etapas para tentar resolver o problema sozinho:

- · Verifique se todos os cabos estão conectados.
- Verifique os comutadores de energia para certificar-se de que o sistema e quaisquer dispositivos opcionais estejam ligados.
- Verifique por firmware atualizado e drivers de dispositivo de sistema operacional para o seu produto IBM. Os termos e condições de Garantia da IBM determinam que você, proprietário do produto IBM, é responsável pela manutenção e atualização de todo o software e firmware do produto (a não ser que ele esteja coberto por um contrato de manutenção adicional). Seu técnico de serviço IBM solicitará que seja feito upgrade do software e do firmware se o problema tiver uma solução documentada em um upgrade de software.
- Se você instalou novo hardware ou software no seu ambiente, verifique http://www.ibm.com/systems/info/x86servers/serverproven/compat/us/ para certificar-se de que o hardware e software sejam suportados pelo seu produto IBM.
- Acesse http://www.ibm.com/supportportal/ para verificar as informações que ajudam a resolver o problema.
- Reúna as informações a seguir para fornecer ao Suporte IBM. Esses dados ajudarão o Suporte IBM a fornecer rapidamente uma solução para seu problema e assegurar que você receba o nível de serviço que tenha contratado.
  - Números do Contrato de Manutenção de Hardware e Software, se aplicável
  - Número do tipo de máquina (identificador da máquina IBM de 4 dígitos)
  - Número do Modelo
  - Número de Série
  - Níveis de UEFI e firmware do sistema atual
  - Outras informações pertinentes, como mensagens de erro e logs
- Acesse http://www.ibm.com/support/entry/portal/Open\_service\_request/ para enviar uma Solicitação de Serviço Eletrônica. O envio de uma Solicitação de Serviço Eletrônica iniciará o processo de determinação de uma solução para o seu problema disponibilizando as informações pertinentes para o Suporte IBM rapidamente e eficientemente. Os técnicos de serviço IBM podem começar a trabalhar em sua solução assim que você completar e enviar uma Solicitação de Serviço Eletrônica.

Você pode resolver muitos problemas sem assistência externa, seguindo os procedimentos de resolução de problemas que a IBM fornece na ajuda online ou na documentação fornecida com o produto IBM. A documentação que acompanha o sistema IBM também descreve os testes de diagnósticos que você pode executar. A maioria dos sistemas, sistemas operacionais e programas são

fornecidos com a documentação que contém os procedimentos da resolução de problemas e explicações de mensagens de erro e códigos de erro. Se suspeitar de um problema de software, consulte a documentação do sistema operacional ou do programa.

#### Usando a Documentação

As informações sobre o seu sistema IBM e sobre o software pré-instalado, se houver, ou sobre o dispositivo opcional estão disponíveis na documentação que acompanha o produto. Essa documentação pode incluir documentos impressos, documentos online, arquivos leia-me e arquivos de ajuda. Consulte as informações sobre resolução de problemas na documentação do sistema para obter instruções sobre como usar os programas de diagnósticos. As informações sobre resolução de problemas ou os programas de diagnóstico podem informá-lo que são necessários drivers de dispositivos adicionais ou atualizados ou outros softwares. A IBM mantém páginas no World Wide Web onde é possível obter as informações técnicas mais recentes e fazer download de drivers de dispositivo e atualizações. Para acessar essas páginas, acesse http://www.ibm.com/supportportal/. Além disso, alguns documentos estão disponíveis no IBM Publications Center em http://www.ibm.com/shop/publications/order/.

#### Obtendo Ajuda e Informações a partir da World Wide Web

Na World Wide Web, as informações atualizadas sobre os sistemas IBM, dispositivos operacionais, serviços e suporte estão disponíveis em http://www.ibm.com/supportportal/. O endereço para as informações do IBM System x é http://www.ibm.com/systems/x/. O endereço para obter informações do IBM BladeCenter é http://www.ibm.com/systems/bladecenter/. O endereço para informações do IBM IntelliStation é http://www.ibm.com/systems/intellistation/.

#### Como Enviar Dados de Análise de Sistema Dinâmico para IBM

Use o IBM Enhanced Customer Data Repository para enviar dados diagnósticos à IBM. Antes de enviar dados diagnósticos à IBM, leia os termos de uso em http://www.ibm.com/de/support/ecurep/terms.html.

É possível usar qualquer um dos métodos a seguir para enviar dados diagnósticos à IBM:

- Upload padrão: http://www.ibm.com/de/support/ecurep/send\_http.html
- Upload padrão com o número de série do sistema: http:// www.ecurep.ibm.com/app/upload\_hw
- · Upload seguro: http://www.ibm.com/de/support/ecurep/send\_http.html#secure
- Upload seguro com o número de série do sistema: https:// www.ecurep.ibm.com/app/upload\_hw

#### Criando uma Página da Web de Suporte Personalizado

Em http://www.ibm.com/support/mynotifications/, é possível criar uma página da Web de suporte personalizado identificando produtos IBM que são de seu interesse. Nessa página personalizada, é possível assinar notificações por email semanalmente sobre novos documentos técnicos, procurar informações e downloads e acessar vários serviços administrativos.

#### Serviços e Suporte de Software

Através da Linha de Suporte IBM, é possível obter assistência por telefone, para problema de taxa, uso, configuração e software com seus produtos IBM. Para obter informações sobre quais produtos são suportados pelo Support Line em seu país ou região, consulte http://www.ibm.com/services/supline/products/.

Para obter informações adicionais sobre a Linha de Suporte e outros serviços IBM, consulte http://www.ibm.com/services/, ou consulte http://www.ibm.com/planetwide/ para números de telefone de suporte. Nos Estados Unidos e Canadá, ligue 1-800-IBM-SERV (1-800-426-7378).

#### Serviço e Suporte de Hardware

É possível receber serviço a hardware por meio do revendedor IBM ou Serviços IBM. Para localizar um revendedor autorizado pela IBM para fornecer serviço de garantia, acesse http://www.ibm.com/partnerworld/ e clique em **Localizar Parceiros de Negócios** no lado direito da página. Para números de telefone de suporte IBM, consulte http://www.ibm.com/planetwide/. Nos Estados Unidos e Canadá, ligue 1-800-IBM-SERV (1-800-426-7378).

Nos Estados Unidos e Canadá, a assistência e suporte de hardware estão disponíveis 24 horas por dia, 7 dias por semana. No Reino Unido, esses serviços estão disponíveis de segunda a sexta, das 9h00 às 18h00.

#### Serviço de Produto IBM Taiwan

台灣 IBM 產品服務聯絡方式: 台灣國際商業機器股份有限公司 台北市松仁路7號3樓 電話:0800-016-888

Informações de contato da assistência a produto IBM Taiwan: IBM Taiwan Corporation 3F, No 7, Song Ren Rd. Taipei, Taiwan Telefone: 0800-016-888

#### **Apêndice B. Avisos**

Estas informações foram desenvolvidas para produtos e serviços oferecidos nos Estados Unidos.

É possível que a IBM não ofereça os produtos, serviços ou recursos discutidos nesta publicação em outros países. Consulte um representante IBM local para obter informações sobre produtos e serviços disponíveis atualmente em sua área. Qualquer referência a produtos, programas ou serviços IBM não significa que apenas produtos, programas ou serviços IBM possam ser utilizados. Qualquer produto, programa ou serviço funcionalmente equivalente, que não infrinja nenhum direito de propriedade intelectual da IBM poderá ser utilizado em substituição a este produto, programa ou serviço. Entretanto, a avaliação e verificação da operação de qualquer produto, programa ou serviço não IBM são de responsabilidade do Cliente.

A IBM pode ter patentes ou solicitações de patentes pendentes relativas a assuntos tratados nesta publicação. O fornecimento desta publicação não lhe garante direito algum sobre tais patentes. Pedidos de licença devem ser enviados, por escrito, para:

Gerência de Relações Comerciais e Industriais da IBM Brasil Av. Pasteur, 138-146 Botafogo Rio de Janeiro, RJ CEP 22290-240

A INTERNATIONAL BUSINESS MACHINES CORPORATION FORNECE ESTA PUBLICAÇÃO "NO ESTADO EM QUE SE ENCONTRA", SEM GARANTIA DE NENHUM TIPO, SEJA EXPRESSA OU IMPLÍCITA, INCLUINDO, MAS A ELAS NÃO SE LIMITANDO, AS GARANTIAS IMPLÍCITAS DE NÃO INFRAÇÃO, COMERCIALIZAÇÃO OU ADEQUAÇÃO A UM DETERMINADO PROPÓSITO. Alguns países não permitem a exclusão de garantias expressas ou implícitas em certas transações; portanto, essa disposição pode não se aplicar ao Cliente.

Essas informações podem conter imprecisões técnicas ou erros tipográficos. São feitas alterações periódicas nas informações aqui contidas; tais alterações serão incorporadas em futuras edições desta publicação. A IBM pode, a qualquer momento, aperfeiçoar e/ou alterar os produtos e/ou programas descritos nesta publicação, sem aviso prévio.

Referências nestas informações a websites não IBM são fornecidas apenas por conveniência e não representam de forma alguma um endosso a esses websites. Os materiais contidos nesses websites não fazem parte dos materiais desse produto IBM e a utilização desses websites é de inteira responsabilidade do Cliente.

A IBM pode utilizar ou distribuir as informações fornecidas da forma que julgar apropriada sem incorrer em qualquer obrigação para com o Cliente.

#### Marcas Registradas

IBM, o logotipo IBM e ibm.com são marcas registradas da International Business Machines Corp., registradas em vários países no mundo todo. Outros nomes de produtos e serviços podem ser marcas registradas da IBM ou de outras empresas. Uma lista atual de marcas registradas da IBM está disponível na web em "Copyright and trademark information" em http://www.ibm.com/legal/copytrade.shtml.

Adobe e PostScript são marcas ou marcas registradas da Adobe Systems Incorporated nos Estados Unidos e/ou outros países.

Cell Broadband Engine é uma marca registrada da Sony Computer Entertainment, Inc. nos Estados Unidos e/ou em outros países e é usada sob licença.

Intel, Intel Xeon, Itanium e Pentium são marcas ou marcas registradas da Intel Corporation ou suas subsidiárias nos Estados Unidos e em outros países.

Java e todas as marcas registradas e logotipos baseados em Java são marcas ou marcas registradas da Oracle e/ou suas afiliadas.

Linux é uma marca registrada de Linus Torvalds nos Estados Unidos e/ou em outros países.

Microsoft, Windows e Windows NT são marcas registradas da Microsoft Corporation nos Estados Unidos e/ou em outros países.

UNIX é uma marca registrada do The Open Group nos Estados Unidos e em outros países.

#### **Notas Importantes**

A velocidade do processador indica a velocidade do relógio interno do microprocessador; outros fatores também afetam o desempenho de aplicativos.

A velocidade da unidade de CD ou DVD é a taxa de leitura variável. As velocidades reais variam e geralmente são menores do que a máxima possível.

Ao referir-se a armazenamento de processador, armazenamento real e virtual ou volume de canal, KB significa 1024 bytes, MB significa 1.048.576 bytes e GB significa 1.073.741.824 bytes.

Ao se referir à capacidade da unidade de disco rígido ou ao volume de comunicações, MB representa 1.000.000 de bytes e GB representa 1.000.000.000 de bytes. A capacidade total acessível pelo usuário pode variar, dependendo dos ambientes operacionais.

As capacidades máximas da unidade de disco rígido interna assumem a substituição de todas as unidades de disco rígido padrão e o preenchimento de todos os compartimentos de unidade de disco rígido com as maiores unidades suportadas disponíveis atualmente na IBM.

A memória máxima pode requerer a substituição da memória padrão por um módulo de memória opcional.

Cada célula de memória em estado sólido tem um número intrínseco e finito de ciclos de gravação que a célula pode incorrer. Portanto, um dispositivo de estado

sólido tem um número máximo de ciclos de gravação aos quais pode estar sujeito, expresso como "total de bytes gravados" (TBW). Um dispositivo que excedeu este limite pode falhar ao responder a comandos gerados pelo sistema ou pode ser incapaz de ser escrito. A IBM não é responsável pela substituição de um dispositivo que excedeu seu número máximo garantido de ciclos de programa/apagamento, conforme documentado nas Especificações Oficiais Publicadas para o dispositivo.

A IBM não faz declarações e não garante produtos e serviços não IBM que sejam ServerProven, incluindo, mas não se limitando a garantias implícitas de comercialização e adequação a um determinado propósito. Esses produtos são oferecidos e garantidos unicamente por terceiros.

A IBM não faz declarações e não garante produtos não IBM. O suporte (se disponível) a produtos não IBM é fornecido por terceiros, não pela IBM.

Alguns softwares podem ser diferentes de sua versão de varejo (se disponível) e podem não incluir manuais do usuário ou todas as funcionalidades do programa.

#### Contaminação de Partículas

Atenção: As partículas aéreas (incluindo centelhas ou partículas de metal) e gases reativos que agem sozinhos ou em combinação com outros fatores ambientais, como umidade e temperatura, podem apresentar risco ao dispositivo que é descrito neste documento. Os riscos representados pela presenca de níveis excessivos de partículas ou concentrações de gases prejudiciais incluem danos que podem causar o mau funcionamento do dispositivo ou a interrupção total de seu funcionamento. Esta especificação estabelece limites de partículas e gases com o propósito de evitar tais danos. Os limites não devem ser vistos ou usados como definitivos, porque inúmeros outros fatores, como temperatura ou umidade do ar, podem influenciar o impacto de substâncias particuladas ou a transferência de contaminantes corrosivos e gasosos do ambiente. Na ausência de limites específicos que são estabelecidos neste documento, deve-se implementar práticas que mantenham os níveis de gás e de partículas consistentes com a proteção da saúde e segurança das pessoas. Se a IBM determinar que os níveis de partículas ou gases em seu ambiente causaram danos ao dispositivo, a IBM poderá condicionar a provisão de reparo ou substituição de dispositivos ou peças na implementação de medidas reparatórias apropriadas para atenuar essa contaminação ambiental. A implementação dessas medidas reparatórias é de responsabilidade do cliente.

| Contaminante | Limites                                                                                                    |
|--------------|----------------------------------------------------------------------------------------------------|
| Partícula    | <ul> <li>O ar do espaço deve ser continuamente filtrado com 40% de eficiência de retenção do pó atmosférico (MERV 9) de acordo com Padrão ASHRAE 52.2<sup>1</sup>.</li> <li>O ar que entra em um datacenter deve ser filtrado com eficiência de 99,97% ou mais, usando filtros de ar de partícula de alta-eficiência (HEPA) que satisfaçam o MIL-STD-282.</li> <li>A umidade relativa de deliquescência da contaminação por partículas deve ser de mais de 60%<sup>2</sup>.</li> <li>O ambiente deve estar livre de contaminação condutora, como whiskers de zinco.</li> </ul> |
| Gases        | <ul> <li>Cobre: Classe G1 de acordo com a norma ANSI/ISA 71.04-1985<sup>3</sup></li> <li>Prata: Taxa de corrosão inferior a 300 Å em 30 dias</li> </ul>                                                                                                    |

Tabela 4. Limites para partículas e gases

Tabela 4. Limites para partículas e gases (continuação)

| Contaminante                                                                   | Limites                                                                                                    |
|--------------------------------------------------------------------------------|----------------------------------------------------------------------------------------------------|
| <sup>1</sup> ASHRAE 52.2-20<br><i>Ventilação para Er</i><br>Society of Heating | 008 - <i>Método de Teste de Dispositivos Gerais de Limpeza de Ar de ficiência de Remoção para Tamanho da Partícula</i> . Atlanta: American J, Refrigerating and Air-Conditioning Engineers, Inc. |
| <sup>2</sup> A umidade relativ<br>na qual a poeira a<br>iônica.                | va de deliquescência de contaminação particulada é a umidade relativa<br>bsorve água suficiente para se tornar úmida e promover a condução                                                       |
| <sup>3</sup> ANSI/ISA-71.04-<br><i>processo: contami</i><br>Triangle Park, Nor | 1985. <i>Condições ambientais para sistemas de controle e medida de inações transportadas pelo ar</i> . Instrument Society of America, Research th Carolina. U.S.A.                              |

#### Formato da Documentação

As publicações deste produto estão em Adobe Portable Document Format (PDF) e devem estar em conformidade com os padrões de acessibilidade. Se você tiver dificuldades ao usar os arquivos PDF e quiser solicitar um formato baseado na Web ou um documento PDF acessível para uma publicação, direcione sua correspondência para o seguinte endereço:

Information Development IBM Corporation 205/A015 3039 E. Cornwallis Road P.O. Box 12195 Research Triangle Park, North Carolina 27709-2195 U.S.A.

Na solicitação, certifique-se de incluir o número de peça e o título da publicação.

Quando o Cliente envia informações para a IBM, concede à IBM um direito não exclusivo de usar ou distribuir as informações da maneira que julgar apropriada, sem incorrer em nenhuma obrigação com o Cliente.

#### Declaração Regulamentar de Telecomunicações

Este produto pode não ter sido certificado em seu país para conexão por qualquer meio, independentemente das interfaces de redes de telecomunicações públicas. Pode ser necessária certificação adicional por lei antes de fazer qualquer conexão desse tipo. Entre em contato com um representante IBM ou o revendedor para quaisquer questões.

#### Avisos sobre Emissão Eletrônica

Ao conectar um monitor ao equipamento, você deve usar o cabo de monitor designado e todos os dispositivos de supressão de interferência fornecidos com o monitor.

#### Declaração da Federal Communications Commission (FCC)

**Nota:** Este equipamento foi testado e verificou-se que cumpre com os limites para um dispositivo digital de Classe A, de acordo com a Parte 15 das Regras de FCC. Esses limites foram projetados para fornecer proteção aceitável contra interferência nociva, quando o equipamento for operado em um ambiente comercial. Este equipamento gera, utiliza e pode emitir energia de frequência de rádio e, se não for instalado e utilizado de acordo com o manual de instruções, pode provocar interferência prejudicial nas comunicações de rádio. A operação deste equipamento em áreas residenciais pode também causar interferências prejudiciais, neste caso, o usuário precisará corrigir o problema por sua própria conta.

Cabos e conectores corretamente blindados e aterrados devem ser usados para obedecerem aos limites de emissão do FCC. A IBM não se responsabiliza por quaisquer interferências na recepção de rádio ou televisão provocadas pela utilização de cabos e conectores ou por alterações ou modificações não autorizadas neste equipamento. Mudanças ou modificações não autorizadas podem cancelar a autorização do usuário para operar o equipamento.

Este dispositivo está em conformidade com a Parte 15 das Regras da FCC. A operação está sujeita às duas condições a seguir: (1) este dispositivo não pode causar interferências prejudiciais e (2) este dispositivo deve aceitar quaisquer interferências recebidas, incluindo aquelas que podem resultar em operações não desejadas.

#### Declaração de Concordância de Emissão Classe A da Indústria Canadense

Este aparelho digital de Classe A está em conformidade com o ICES-003 canadense.

#### Avis de conformité à la réglementation d'Industrie Canada

Cet appareil numérique de la classe A est conforme à la norme NMB-003 du Canada.

#### Declaração da Classe A para Austrália e Nova Zelândia

**Atenção:** Este é um produto de Classe A. Em um ambiente doméstico, este produto pode causar interferência de rádio e, neste caso, o usuário deverá tomar as medidas adequadas.

#### Declaração de Conformidade da Diretiva EMC da União Européia

Este produto está em conformidade com os requisitos de proteção da EU Council Directive 2004/108/EC de acordo com as leis dos Estados Membros relativas à compatibilidade eletromagnética. A IBM não pode aceitar a responsabilidade por qualquer falha em atender aos requisitos de proteção resultantes de uma modificação não recomendada do produto, incluindo a adaptação de placas opcionais não IBM.

**Atenção:** Este é um produto de Classe A EN 55022. Em um ambiente doméstico, este produto pode causar interferência de rádio e, neste caso, o usuário deverá tomar as medidas adequadas.

Fabricante responsável: International Business Machines Corp. New Orchard Road Armonk, New York 10504 914-499-1900

Contato da Comunidade Européia: IBM Deutschland GmbH Technical Regulations, Department M372 IBM-Allee 1, 71139 Ehningen, Germany Telephone: +49 7032 15 2941 Email: lugi@de.ibm.com

#### Declaração de Classe A da Alemanha

**Deutschsprachiger EU Hinweis:** 

# Hinweis für Geräte der Klasse A EU-Richtlinie zur Elektromagnetischen Verträglichkeit

Dieses Produkt entspricht den Schutzanforderungen der EU-Richtlinie 2004/108/EG zur Angleichung der Rechtsvorschriften über die elektromagnetische Verträglichkeit in den EU-Mitgliedsstaaten und hält die Grenzwerte der EN 55022 Klasse A ein.

Um dieses sicherzustellen, sind die Geräte wie in den Handbüchern beschrieben zu installieren und zu betreiben. Des Weiteren dürfen auch nur von der IBM empfohlene Kabel angeschlossen werden. IBM übernimmt keine Verantwortung für die Einhaltung der Schutzanforderungen, wenn das Produkt ohne Zustimmung der IBM verändert bzw. wenn Erweiterungskomponenten von Fremdherstellern ohne Empfehlung der IBM gesteckt/eingebaut werden.

EN 55022 Klasse A Geräte müssen mit folgendem Warnhinweis versehen werden: "Warnung: Dieses ist eine Einrichtung der Klasse A. Diese Einrichtung kann im Wohnbereich Funk-Störungen verursachen; in diesem Fall kann vom Betreiber verlangt werden, angemessene Maßnahmen zu ergreifen und dafür aufzukommen."

# Deutschland: Einhaltung des Gesetzes über die elektromagnetische Verträglichkeit von Geräten

Dieses Produkt entspricht dem "Gesetz über die elektromagnetische Verträglichkeit von Geräten (EMVG)". Dies ist die Umsetzung der EU-Richtlinie 2004/108/EG in der Bundesrepublik Deutschland.

#### Zulassungsbescheinigung laut dem Deutschen Gesetz über die elektromagnetische Verträglichkeit von Geräten (EMVG) (bzw. der EMC EG Richtlinie 2004/108/EG) für Geräte der Klasse A

Dieses Gerät ist berechtigt, in Übereinstimmung mit dem Deutschen EMVG das EG-Konformitätszeichen - CE - zu führen.

Verantwortlich für die Einhaltung der EMV Vorschriften ist der Hersteller: International Business Machines Corp. New Orchard Road Armonk, New York 10504 914-499-1900

Der verantwortliche Ansprechpartner des Herstellers in der EU ist: IBM Deutschland GmbH Technical Regulations, Abteilung M372 IBM-Allee 1, 71139 Ehningen, Germany Telephone: +49 7032 15 2941 Email: lugi@de.ibm.com

#### Generelle Informationen:

## Das Gerät erfüllt die Schutzanforderungen nach EN 55024 und EN 55022 Klasse A.

#### Declaração de Classe A de VCCI

この装置は、クラスA情報技術装置です。この装置を家庭環境で使用する と電波妨害を引き起こすことがあります。この場合には使用者が適切な対策 を講ずるよう要求されることがあります。 VCCI-A

Este é um produto da Classe A com base no padrão do Voluntary Control Council for Interference (VCCI). Se este equipamento for usado em um ambiente doméstico, poderá ocorrer a interferência de rádio, nesse caso o usuário pode precisar tomar ações corretivas.

# Instrução da Japan Electronics and Information Technology Industries Association (JEITA)

高調波ガイドライン準用品

Diretriz Harmônica Confirmada da Japanese Electronics and Information Technology Industries Association (JEITA) com Modificações (Produtos com Mais de 20 A por fase)

#### Declaração da Korea Communications Commission (KCC)

이 기기는 업무용(A급)으로 전자파적합기기로 서 판매자 또는 사용자는 이 점을 주의하시기 바라며, 가정외의 지역에서 사용하는 것을 목 적으로 합니다.

Este é um equipamento com compatibilidade de ondas eletromagnéticas para empresas (Tipo A). Vendedores e usuários precisam prestar atenção nisso. Ele se destina a quaisquer áreas, exceto residenciais.

#### Declaração de Classe A da Russia Electromagnetic Interference (EMI)

ВНИМАНИЕ! Настоящее изделие относится к классу А. В жилых помещениях оно может создавать радиопомехи, для снижения которых необходимы дополнительные меры

# Declaração de Emissão Eletrônica de Classe A da República Popular da China

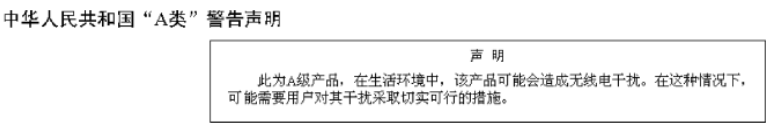

#### Declaração de Conformidade da Classe A de Taiwan

警告使用者: 這是甲類的資訊產品,在 居住的環境中使用時,可 能會造成射頻干擾,在這 種情況下,使用者會被要 求採取某些適當的對策。

#### Índice Remissivo

#### Α

ajuda, obtendo 61 análise de monitoramento ambiental conectando à PDU 30 instalando 50 recursos 49 usando 49 Análise do Sistema Dinâmico 62 assistência, obtendo 61 aviso da FCC da Classe A nos Estados Unidos 68 aviso de emissão eletrônica Classe A 68 aviso de emissão eletrônica Classe A nos Estados Unidos 68 aviso de FCC da Classe A 68 avisos 65 emissão eletrônica 68 FCC, Classe A 68 avisos e instruções 3

#### С

cabo de energia, conectando 20 CD documentation 1 componentes e controles, PDU frontal 6 conectando a PDU a uma análise de monitoramento ambiental 30 a uma LAN 29 ao console 29 para os dispositivos de saída 30 conector do console RJ-45 7 configurando endereço IP PDU usando interface da web 47 usando o Utilitário de Configuração 36 contaminação, partículas e gases 67 contaminação de partícula 67 contaminação por gases 67 conteúdo do pacote de opção 4

#### D

dados diagnósticos 62 documentação acessível 68

#### Ε

especificações, PDU 57

#### F

formato de documentação 68

#### G

grupos de carregamento, PDU 9

instruções de cuidado 3 instruções de perigo 3 instruções e avisos 3 interface da web iniciando 37 Página de Ambiente alterando a configuração 40 visualizando status 39 Página de Histórico visualizando o log do histórico 48 página Rede alterando a configuração de rede 47 Página Sistema alterando data e hora 44 alterando o nome do superusuário e a senha 41 alterando os alertas de evento 45 incluindo usuários 43 visualizando informações de gerenciamento de energia 42

### L

LED, verde 7 LED verde 7 Linha de Suporte IBM 63

#### Μ

marcas registradas 66 monitorando status de energia 31 montagem de rack vertical 13

### Ν

notas 3 notas, importantes 66 notificações de atenção 3 notificações importantes 3 números de peça de CRU 55 números de telefone 63

#### 0

obtendo ajuda 61

#### Ρ

partes que acompanham a PDU 4 PDU componentes de vista frontal e controles 6 conectando dispositivos de saída 30 conectando o cabo de energia 14, 20 conectando o console 29 conectando-se a uma LAN 29 PDU (continuação) conectando uma análise de monitoramento ambiental 30 especificações 57 grupos de carregamento 9 iniciando a interface da web 37 monitorando status de energia 31 montagem vertical no gabinete do rack 13 números de peça de CRU 55 partes que acompanham 4 recursos 5 requisitos de instalação 3 usando o programa de terminal para configurar 32 usando o Utilitário de Configuração 35 vista posterior 9 programa de terminal, usando para configurar a PDU 32

#### R

recursos de PDU 5 rede de serviços públicos, usar em 68 rede de telecomunicações públicas, conexão à 68 requisitos, instalação 3 requisitos de instalação 3 roteando cabos de energia (montagem de rack vertical) 17

#### S

serviço de hardware e suporte 63 serviço e suporte para software 63 status de energia, monitorando 31

#### U

Utilitário de Configuração usando para configurar a PDU 35

#### W

website

linha de suporte, números de telefone 63 solicitação de publicação 62 suporte personalizado 62

# IBW ®

Número da Peça: 00FH097

Impresso no Brasil

(1P) P/N: 00FH097

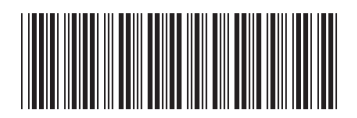